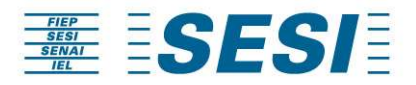

# Manual Portal -Adesão a Campanha

## **EMPRESA**

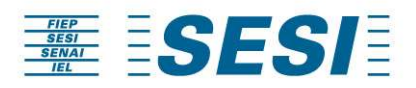

### SUMÁRIO

| 1 - OBJETIVO                   | 2  |
|--------------------------------|----|
| 2 - ACESSO AO PORTAL DE ADESÃO |    |
| 2.1 - CADASTRO                 |    |
| 2.2 - LOCALIDADE               | 7  |
| 2.3 - TRABALHADOR              | 10 |
| 2.4 – DEPENDENTE               | 12 |
| 2.5 – CONCLUSÃO DA ADESÃO      | 14 |
| 3 - LOGIN                      | 14 |
| 3.1 - AGENDAMENTO              |    |
| 3.2 – CONFIRMAÇÃO DAS DOSES    | 19 |

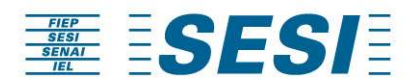

#### 1 - OBJETIVO

O objetivo deste manual é orientar quanto à adesão na Campanha de Vacinação contra a gripe 2023.

Nas páginas a seguir, foi elaborado um passo – a – passo de como realizar a adesão a Campanha de Vacinação através do portal.

Recomenda-se a utilização do browser Google Chrome e Mozilla Firefox, não sendo possível a utilização do browser Internet Explorer, devido este apresentar problemas de configuração.

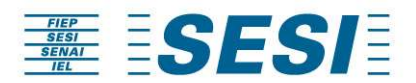

#### 2 - ACESSO AO PORTAL DE ADESÃO

#### 2.1 - CADASTRO

Nota: Se a empresa já realizou a adesão com o Sesi Paraná em anos anteriores, o acesso irá ocorrer através do CNPJ e senha já cadastrada. Para realizar o login, seguir para o passo <u>3 - LOGIN</u>

Primeiramente efetuar o cadastro através do ícone: "Cadastre – se".

| Campanha de Vacinação Sesi Paraná<br>cwPa: *<br>Senha: *<br>Estarculata Senha<br>Estarculata Senha |
|----------------------------------------------------------------------------------------------------|
|                                                                                                    |

OBS: A sua senha deve conter no mínimo 5 (cinco) dígitos.

| <b>ESESI</b>        |                                                          | Cadastre-se | Acesso Administrador |
|---------------------|----------------------------------------------------------|-------------|----------------------|
|                     | Incluir Empresa                                          |             |                      |
| Dados da Em         | presa                                                    |             |                      |
| Razão Social: "     | SERVICO SOCIAL DA INDUSTRIA                              |             |                      |
| Nome Fantasia: *    | 30SI                                                     |             |                      |
| CNP2: *             | 03.802.018/0001-09                                       |             |                      |
| CNPJ para Faturamer | to: * 03.802.018/0001-09                                 |             |                      |
| Telefone:           |                                                          |             |                      |
| Porte *             | Médio (de 100 a 499 funcionários)                        |             |                      |
| Contato             |                                                          |             |                      |
| Nome do Contato     | * Rosangela                                              |             |                      |
| E-mail: *           | rosangela.lenhatovicz@sesipr.org.br                      |             |                      |
| Telefone: *         | (41) 3271-9851                                           |             |                      |
| Login               |                                                          |             |                      |
| Senha: *            |                                                          |             |                      |
| Continual Sentas    |                                                          |             |                      |
| L                   | e concordo com as diretrizes da campanha de vacinação: " |             |                      |
|                     | Campo de preenchimento obrigatório                       |             |                      |
|                     | Salvar                                                   |             |                      |

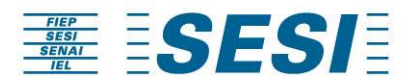

Observar a mensagem de "Empresa cadastrada com sucesso" que aparece no canto superior direito.

| ≝ <b>SESI</b> |                                                          | Cadastre-s | Empresa cadastrada com sucesso.<br>Acosse o sistema para realizar a or<br>adesão! |
|---------------|----------------------------------------------------------|------------|-----------------------------------------------------------------------------------|
|               | Campanha de Vacinação Sesi Paraná                        | '          |                                                                                   |
|               | CNP/p: * (3) 892 0140023-00 Sebahi **                    |            |                                                                                   |
|               | Entrar<br>Estudio: Minha Senha                           |            |                                                                                   |
|               |                                                          |            |                                                                                   |
|               |                                                          |            |                                                                                   |
|               | Sesi - Serviço Social da Indústria - Direitos Reservados |            |                                                                                   |

A cada alteração que realizar no cadastro, esta poderá ser acompanhada através da barra de status.

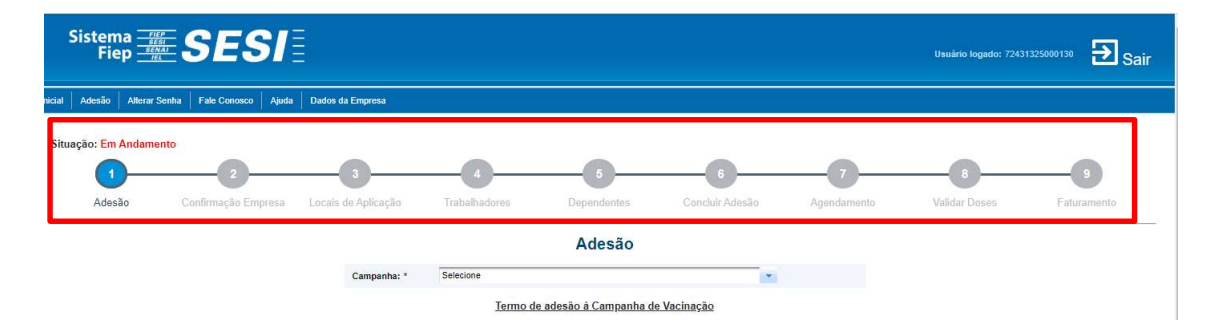

Na tela seguinte, selecionar a Campanha de Vacinação 2023, lembrar de ler as diretrizes que constam no termo de adesão à campanha de vacinação (descendo a barra de rolagem) e em seguida dar o aceite no mesmo. Por fim clicar em "Avançar".

| Sistema<br>Fiep  | SES                        | S/ 🛛                                              |                                                            |                                                                 |                                                                      |                                                | Usuário logado: 7243 | 1325000130 🔁 Sá |
|------------------|----------------------------|---------------------------------------------------|------------------------------------------------------------|-----------------------------------------------------------------|----------------------------------------------------------------------|------------------------------------------------|----------------------|-----------------|
| icial Adesão Al  | terar Senha 📗 Fale Conosco | Ajuda Dados da Empresa                            |                                                            |                                                                 |                                                                      |                                                |                      |                 |
| Situação: Em And | damento                    |                                                   |                                                            |                                                                 |                                                                      |                                                |                      |                 |
| 1                | 2                          | 3                                                 |                                                            | 5                                                               |                                                                      |                                                |                      | 9               |
| Adesão           | Confirmação En             | npresa Locais de Aplicação                        | Trabalhadores                                              | Dependentes                                                     | Concluir Adesão                                                      | Agendamento                                    | Validar Doses        | Faturamento     |
|                  |                            |                                                   |                                                            | Adesão                                                          |                                                                      |                                                |                      |                 |
|                  |                            | Campanha: *                                       | Campanha de vacinaçã                                       | io contra gripe 2020                                            | v                                                                    |                                                |                      |                 |
|                  |                            |                                                   | <u>Termo c</u>                                             | de adesão à Campanha c                                          | e Vacinação                                                          |                                                |                      |                 |
|                  |                            | CA                                                |                                                            | TERMO DE ADESÃO                                                 | TRA A GRIPE 20                                                       | 20                                             |                      |                 |
|                  |                            | <u>.</u>                                          |                                                            | SE SI PARANÁ                                                    |                                                                      |                                                |                      |                 |
|                  |                            |                                                   |                                                            |                                                                 |                                                                      |                                                |                      |                 |
|                  |                            | O presente termo objet<br>aderente o serviço de g | va a adesão a Campanha de<br>esto vacinal, tendo como abra | Vacinação contra a Gripe 2020<br>angência o Estado do Paraná    | que será realizada pelo Sesi/Pi<br>As vacinas disponibilizadas seg   | R, prestando a empresa<br>Jem as recomendações |                      |                 |
|                  |                            | da Organização Mundi<br>para o ano de 2020, co    | il de Saude (OMS) e determin<br>nforme RESOLUÇÃO-RE Nº 2   | ação da Agencia Nacional de<br>2.735, publicada no Diário Ofici | /igilancia Sanitaria (ANVISA), qu<br>al da União em 02 de outubro de | anto a sua composição<br>2019:                 |                      |                 |
|                  |                            | 1. DOS I                                          | REQUISITOS PA                                              |                                                                 | ÃO NA CAMPAN                                                         | НА                                             |                      |                 |
|                  |                            | L                                                 | e concordo com as diretrize                                | s descritas no termo de ades                                    | ão à Campanha de Vacinação:                                          |                                                |                      |                 |

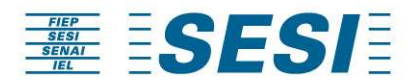

Após selecionar a Campanha vigente, antes dar o aceite no termo de adesão, existe a opção de baixar o termo de adesão, clicando em "Download Termo de Adesão". Assim que finalizar a adesão, o termo também será encaminhado por e-mail juntamente com a confirmação da adesão a Campanha.

|                                                              |                                                                                | Adesão                                                                                                    | D                                              |                                                                                  |                      |
|--------------------------------------------------------------|--------------------------------------------------------------------------------|----------------------------------------------------------------------------------------------------|------------------------------------------------|----------------------------------------------------------------------------------|----------------------|
| Campanha: *                                                  | Vacina 1234                                                                    |                                                                                                    |                                                | × 1                                                                              |                      |
|                                                              | Term                                                                           | no de adesão à Campa                                                                                                    | nha de Vac                                     | <u>inação</u>                                                                    |                      |
| CAN                                                          |                                                                                |                                                                                                    |                                                | A GRIPE 2021                                                                     |                      |
|                                                              |                                                                                | SE SI PARANÁ                                                                                                    | 5                                              |                                                                                  |                      |
| problando a om                                               |                                                                                |                                                                                                    |                                                | 101101                                                                           | s vacinas            |
| disponibilizadas<br>Nacional de Vigil                        | seguem as recomend<br>ância Sanitária (ANVIS)                                  | ações da Organização Mur<br>A), quanto a sua composição                                                                 | ndial de Saúd<br>para o ano d                  | le (OMS) e determinação da<br>e 2021.                                            | s vacinas<br>Agência |
| disponibilizadas<br>Nacional de Vigil                        | seguem as recomendi<br>ância Sanitária (ANVIS)<br>DOS                          | ações da Organização Mur<br>A), quanto a sua composição<br>REQUISITOS                                                   | ndial de Saúd<br>o para o ano d<br><b>PARA</b> | e (OMS) e determinação da<br>e 2021.<br>PARTICIPAÇÃ(                             | Agência              |
| disponibilizadas<br>Nacional de Vigil<br><b>1.</b>           | seguem as recomend.<br>ância Sanităria (ANVIS)<br>DOS                          | ações da Organização Mur<br>A), quanto a sua composição<br>REQUISITOS<br>Download Termo d                               | para o ano d<br>PARA<br>e Adesão               | le (OMS) e determinação da<br>e 2021.<br>PARTICIPAÇÃ(                            | o NA                 |
| disponibilizadas<br>Nacional de Vigil<br><b>1.</b><br>Li e r | seguem as recomendi<br>ància Sanitària (ANVIS)<br>DOS<br>concordo com as diret | ações da Organização Mur<br>A), quanto a sua composição<br>REQUISITOS<br>Download Termo d<br>rizes descritas no termo d | PARA<br>e Adesão<br>e adesão à Ca              | le (OMS) e determinação da<br>e 2021.<br>PARTICIPAÇÃ(<br>ampanha de Vacinação: * | o NA                 |

OBS: Se clicar no menu "Inicial", para prosseguir com a adesão, será necessário sair do portal e realizar Login novamente, conforme item <u>3 - LOGIN</u>.

A cada tela avançada, a barra de status fica com o passo anterior em verde.

| Sistema<br>Fiep<br>Fiep         | SESI                        |                     |               |             |                 |             | Usuário logado: 7243 | <sup>325000130</sup> Đ Sair |
|---------------------------------|-----------------------------|---------------------|---------------|-------------|-----------------|-------------|----------------------|-----------------------------|
| icial Adesão Alterar Se         | enha 📔 Fale Conosco 🗌 Ajuda | Dados da Empresa    |               |             |                 |             |                      |                             |
| Situação: Em Andamen            | 2                           | 3                   |               |             | 6               | -0-         | -0-                  | -9                          |
| Adesão                          | Confirmação Empresa         | Locais de Aplicação | Trabalhadores | Dependentes | Concluir Adesão | Agendamento | Validar Doses        | Faturamento                 |
| Data: 23/12/2019<br>Hora: 12:41 |                             |                     |               |             |                 |             |                      |                             |

Confirmar os dados da empresa, inserir os dados do responsável legal da empresa e a testemunha que irão assinar a proposta e contrato digitalmente, referente a adesão a Campanha.

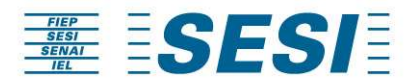

#### Dados do Contrato

| Nome responsável pela assinatura:         |  |
|-------------------------------------------|--|
| E-mail do responsável pela<br>assinatura: |  |
| CPF do responsável pela assinatura:       |  |
| Nome testemunha:                          |  |
| E-mail testemunha:                        |  |
| CPF da testemunha:                        |  |

Mencionar se é Filiado ou Associado e selecionar o Sindicato da condição mencionada.

Em seguida clicar em "Avançar".

| Dados da Emp                                                                                                    | oresa                                                                                                    |    |   |
|----------------------------------------------------------------------------------------------------|----------------------------------------------------------------------------------------------------|----|---|
| Razão Social: *                                                                                                    | Teste A5                                                                                                    |    |   |
| Nome Fantasia: *                                                                                                    | Teste A5                                                                                                    |    |   |
| CNPJ: *                                                                                                    | 88.587.415/0001-54                                                                                                    |    |   |
| Telefone:                                                                                                    | (041) 99999-9999                                                                                                    |    |   |
| Porte: *                                                                                                    | Pequeno (de 20 até 99 funcionários)                                                                                                    | *  |   |
| Qual é a condição da<br>empresa perante o sir<br>empresarial da indúst<br>pertence ao Sistema P<br>Sindicato: *                                                            | sua<br>dicato<br>fria que<br>Filiado • Associado 3<br>Selecione                                                                                                    |    | - |
| Qual é a condição da<br>empresa perante o sir<br>empresarial da indúst<br>pertence ao Sistema F<br>Sindicato: *                                                            | sua<br>oficato<br>Filiado • Associado •<br>FIEP?: *<br>Selecione<br>SINDICATO DA INDÚSTRIA AUDIOVISUAL DO PARA                                                              | NÁ | × |
| Qual é a condição da<br>empresa perante o sir<br>empresarial da indúts<br>pertence ao Sistema f<br>Sindicato: *                                                            | Sala<br>delate<br>delate<br>IEEP?: *<br>Selecione<br>SINDICATO DA INDÚSTRIA AUDIOVISUAL DO PARA                                                                             | NÁ | × |
| Qual é a condição da<br>empresa perante o si<br>empresante da indúst<br>pertence ao Sistema f<br>Sindicato: *<br>Contato<br>Nome do Contato: *                             | Adi<br>delate<br>bis que<br>REP?: *<br>Selecione<br>SINDICATO DA INDÚSTRIA AUDIOVISUAL DO PARA<br>Adriely Cartelli                                                          | NÁ |   |
| Qual é a condição da<br>empresa perante o si<br>empresante da indúst<br>pertence ao Sistema f<br>Sindicato: *<br>Contato<br>Nome do Contato: *<br>E-mail: *                | Sala<br>de abr<br>pis ges<br>IEP?: *<br>Selecione<br>SINDICATO DA INDÚSTRIA AUDIOVISUAL DO PARA<br>Adrehy Cantelli<br>Adrehy Cantelli<br>Adrehy Cantelli                    | NÁ |   |
| Qual é a condição da<br>empresa perante o si<br>empresania da indust<br>pertence ao Sistema F<br>Sindicato: *<br>Contato<br>Nome do Contato: *<br>E-mail: *<br>Telefone: * | Ma<br>pia gen<br>pia gen<br>REP?: * Selectione<br>SINDICATO DA INDÚSTRIA AUDIOVISUAL DO PARA<br>Adriely Cantelli<br>adriely Cantelli<br>adriely Cantelli<br>(D41) 9099-9090 | NÁ |   |

Caso se declare Associada ao Sindicato, deverá inserir a declaração de associação do ano vigente, emitida pelo Sindicato ao qual é associada, para isso basta clicar na Campanha do ano vigente, incluir o arquivo, clicar em upload e salvar.

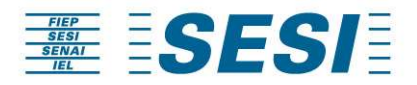

#### Sindicato

| Qual é a condição da sua empresa<br>perante o sindicato empresarial da<br>indústria que pertence ao Sistema<br>FIEP?: * | 🥃 Filiado 💿 Associado ( 👔                                                      |                  |
|----------------------------------------------------------------------------------------------------|--------------------------------------------------------------------------------|------------------|
| Sindicato: *                                                                                                    | SINDIMETAL PARANÁ                                                              |                  |
|                                                                                                    | SINDICATO DAS INDÚSTRIAS METALÚRGICAS, MECÂNIO<br>ELÉTRICO DO ESTADO DO PARANÁ | CASE DE MATERIAL |
| Anexo – Guia de compro                                                                                                  | ovação de associação ao sindicato                                              |                  |

| Campanha: * | Selecione  | •        | *        |  |  |
|-------------|------------|----------|----------|--|--|
|             | + Arquivo: | 🦸 Upload | Ø Cancel |  |  |
| Arquivo: *  |            |          |          |  |  |

#### **2.2 - LOCALIDADE**

#### Nota: Localidade é o endereço da sua empresa onde irá ocorrer a vacinação.

|                                                                                                    |                           |                                 |             | Usuário log     | ado: 88587415000154 🔁 Sair |
|----------------------------------------------------------------------------------------------------|---------------------------|---------------------------------|-------------|-----------------|----------------------------|
| nicial   Adesão   Alterar Senha   Fale Conosco   Ajuda                                                                                                    |                           |                                 |             |                 |                            |
| Situação: Em Andamento                                                                                                    |                           |                                 |             |                 |                            |
| 0 0 0                                                                                                    | 3                         | 6                               | 6           |                 |                            |
| Adesão Confirmação Empresa Locais de                                                                                                    | e Aplicação Trabalhadores | Concluir Adesão                 | Agendamento | Confirmar Doses | Faturamento                |
| 1048-1023 1048-1113                                                                                                    | Pesquis<br>Incluir        | sar Localidade                  | rtar        |                 |                            |
| Exibir Cocalidae Endereçe Municipic Total<br>Coses<br>Cocalidae Endereçe Municipic Total<br>Coses<br>Cocalidae Endereçe Municipic Total<br>Coses<br>Cocalidae Endereçe Municipic Total<br>Coses<br>Cocalidae Endereçe Municipic Total<br>Coses<br>Cocalidae Endereçe Municipic Total<br>Coses<br>Cocalidae Endereçe Municipic Total<br>Coses<br>Cocalidae Endereçe Municipic Total<br>Coses<br>Cocalidae Endereçe Municipic Total<br>Coses<br>Cocalidae Endereçe Municipic Total<br>Coses<br>Cocalidae Endereçe Municipic Total<br>Coses<br>Cocalidae Endereçe Municipic Cocalidae Enderece Municipic Cocalidae Enderece Anticalidae Enderece Anticalidae Enderece Anticali | Excluir                   |                                 |             |                 |                            |
| Nenhum registro encontrado.                                                                                                    |                           |                                 |             |                 | •                          |
|                                                                                                    | 10 • 14 44                | 0 - 0 de 0 🔛 🖬 Expo             | tar         |                 |                            |
|                                                                                                    | Voltar                    | Avançar                         |             |                 |                            |
|                                                                                                    | Sesi - Serviço Social d   | a Indústria - Direitos Reservad | DS          |                 |                            |

Nessa tela, clicar em "Incluir Nova Localidade" ao centro da tela.

Para a inserção da localidade, preencher os dados solicitados e clicar em "Salvar". Para Campanha 2023, selecionar na tela de localidade, qual o tipo de dose irá aderir, trivalente ou quadrivalente e a quantidade de doses trabalhadores e dependentes. Caso opte por não aderir para os dependentes, deverá inserir o número zero (0) neste campo. O campo de total de doses é automático, ou seja, é a soma das doses dos trabalhadores com as doses dos dependentes.

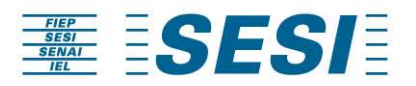

| al Adesão Alterar S             | enha   Fale Conosco   Ajuda     | Dados da Empresa                            |              |                        |                 |             |               |             |
|---------------------------------|---------------------------------|---------------------------------------------|--------------|------------------------|-----------------|-------------|---------------|-------------|
| tuação: Em Andame               | nto                             |                                             |              |                        |                 |             |               |             |
| <b>_</b>                        |                                 | 3                                           | -4           | 6                      | 6               |             |               |             |
| Adesão                          | Confirmação Empresa             | Locais de Aplicação                         | rabalhadores | Dependentes            | Concluir Adesão | Agendamento | Validar Doses | Faturamento |
| Data: 23/12/2019<br>Hora: 12:41 | Data: 23/12/2019<br>Hora: 12:52 |                                             |              |                        |                 |             |               |             |
|                                 |                                 |                                             | Inclu        | uir/Alterar Loca       | lidade          |             |               |             |
|                                 |                                 | Razão Social:                               | NOV          | EMPRESA                |                 |             |               |             |
|                                 |                                 | Local onde as doses s<br>aplicadas: *       | erão         |                        |                 |             |               |             |
|                                 |                                 | CEP: *                                      |              |                        |                 |             |               |             |
|                                 |                                 | Endereço: *                                 |              |                        |                 |             |               |             |
|                                 |                                 | Número: *                                   |              |                        |                 |             |               |             |
|                                 |                                 | Complemento:                                |              |                        |                 |             |               |             |
|                                 |                                 | Bairro: *                                   |              |                        |                 |             |               |             |
|                                 |                                 | Estado: *                                   | Sele         | cione                  |                 |             |               |             |
|                                 |                                 | Município: *                                | Sele         | cione                  |                 | *           |               |             |
|                                 |                                 | Tipo de Dose: *                             |              | Trivalente 🕘 Quadrivak | ente            |             |               |             |
|                                 |                                 | Total de doses solicita<br>Trabalhador: *   | das          |                        |                 |             |               |             |
|                                 |                                 | Total de doses solicita<br>Dependente(s): * | das          |                        |                 |             |               |             |
|                                 |                                 | Total Doses: *                              | 0            |                        |                 |             |               |             |

OBS: Poderá ser feita a inclusão de mais de uma localidade, basta repetir o processo.

Se necessário realizar alguma alteração ou exclusão após a inclusão da localidade, clicar no ícone de alterar ou excluir.

Após a inclusão de todas as localidades necessárias, clicar em "Avançar"

| cial Adesã        |                      |                                |                     |               |                      |             | 0               | Registro salvo com suce | esso!   |
|-------------------|----------------------|--------------------------------|---------------------|---------------|----------------------|-------------|-----------------|-------------------------|---------|
|                   | ão 🛛 Alterar Senha 📗 | Fale Conosco Ajud              | 8                   |               |                      |             |                 |                         |         |
| Situação: Em      | n Andamento          |                                |                     |               |                      |             |                 |                         |         |
| (                 | 0                    |                                | 3                   |               | 6                    | 6           |                 |                         |         |
| Ade               | lesão Con            | firmação Empresa               | Locais de Aplicação | Trabalhadores | Concluir Adesão      | Agendamento | Confirmar Doses | Faturamento             |         |
| Data: 20<br>Hora: | 0/01/2017 D          | ata: 20/01/2017<br>Hora: 11:13 |                     |               |                      |             |                 |                         |         |
|                   |                      |                                |                     | Pesqu         | isar Localidade      |             |                 |                         |         |
|                   |                      |                                |                     | Inclu         | ir Nova Localidade   |             |                 |                         |         |
|                   |                      |                                |                     | 10 • 14 44    | 1 - 1 de 1 🔛 🖬 Expo  | ortar       |                 |                         |         |
| Exibir            | Localidade 🗢         |                                | Endereço 🗢          |               | Município O          | Tota        | IDoses 🗘        | Alterar                 | Excluir |
| B                 | São José dos Pinhais |                                | Rua Maria Helena    |               | São José dos Pinhais | 21          |                 |                         | R       |
|                   |                      |                                |                     | 10 • 14 44    | 1 - 1 de 1 💀 🖬 Expo  | ortar       |                 |                         |         |
|                   |                      |                                |                     | Voltar        | Avançar              |             |                 |                         |         |

NOTA: A cada alteração realizada no sistema, no canto superior direito aparecerá uma mensagem de confirmação.

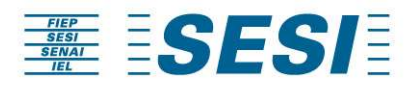

Após a inclusão da localidade, o sistema irá informar o ID da localidade cadastrada, essa informação deverá ser preenchida na planilha de importação dos trabalhadores para identificar a qual localidade aquele trabalhador pertence.

|        |       |              | Pesquisar                 | Localidade             |                |          |  |
|--------|-------|--------------|---------------------------|------------------------|----------------|----------|--|
| Exibir | ID \$ | Localidade 🗘 | 10 ❤ ⊮ << 1<br>Endereço ≎ | - 1 de 1   Total Doses | Tipo de Dose 💠 | Status 🗘 |  |
| B      | 17630 | AGENCIA      | Rua Francisco Juglair     | 4                      | Trivalente     | Agendado |  |

Toda a adesão realizada via planilha, deverá preencher a coluna com a informação do ID. Em caso de adesão manual, não será solicitado número do ID.

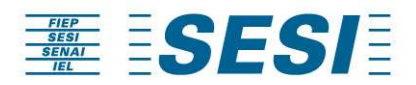

#### 2.3 - TRABALHADOR

Na tela seguinte, ao centro, é possível incluir os trabalhadores, clicando em "Incluir Novo Trabalhador".

| FIEP<br>SESI<br>SENAI<br>IEL | SE                                          | SI                            |       |                                 |                    |                                    |                                        |                                       |                | Usuário k       | gado: 88587415000154 | <b>Ð</b> <sub>Sair</sub> |
|------------------------------|---------------------------------------------|-------------------------------|-------|---------------------------------|--------------------|------------------------------------|----------------------------------------|---------------------------------------|----------------|-----------------|----------------------|--------------------------|
| icial Ade                    | isão   Alterar Sen                          | ha   Fale Conosco             | Ajuda | (                               |                    |                                    |                                        |                                       |                |                 |                      |                          |
| Situação: E                  | m Andamento                                 |                               |       |                                 |                    |                                    |                                        |                                       |                |                 |                      |                          |
|                              | •                                           | <b>O</b>                      |       | <b>O</b>                        |                    | 4                                  | (                                      | 5                                     | 6              |                 | 0                    |                          |
| Å                            | Adesão                                      | Confirmação Emp               | resa  | Locais de Aplicação             | Tra                | balhadores                         | Conclu                                 | Jir Adesão                            | Agendamento    | Confirmar Doses | Faturamento          |                          |
| Data:<br>Ho                  | 20/01/2017<br>ra: 10:23                     | Data: 20/01/20<br>Hora: 11:13 | 17    | Data: 20/01/2017<br>Hora: 11:59 |                    |                                    |                                        |                                       |                |                 |                      |                          |
|                              |                                             |                               |       |                                 |                    | Pesqu                              | isar Traba                             | lhador                                |                |                 |                      |                          |
|                              |                                             |                               |       |                                 |                    | inclu                              | uir Novo Traball                       | nador                                 |                |                 |                      |                          |
|                              |                                             |                               |       |                                 | 10                 | ▼ 14 44                            | 0 - 0 de 0                             |                                       | rtar           |                 |                      |                          |
| Exibir                       | Local onde as<br>doses serão<br>aplicadas o | Nome ¢                        | CPF © | NIT \$                          | Alterar            | Excluir                            |                                        |                                       |                |                 |                      |                          |
| Nenhum                       | registro encontrado                         | ).                            |       |                                 |                    |                                    |                                        |                                       |                |                 |                      |                          |
| 4                            |                                             |                               |       |                                 | 10                 | <b>T</b> 14 44                     | 0 - 0 de 0                             | +> +> Expo                            | rtar_          |                 |                      | •                        |
|                              |                                             |                               |       |                                 |                    |                                    |                                        |                                       |                |                 |                      |                          |
|                              |                                             |                               |       |                                 |                    | Voltar                             |                                        | Avançar                               |                |                 |                      |                          |
|                              |                                             |                               |       |                                 |                    |                                    |                                        |                                       | -              |                 |                      |                          |
|                              |                                             |                               |       |                                 | Sesi<br>Av. Cândid | - Serviço Socia<br>o de Abreu, 200 | al da Indústria -<br>3 - Centro Cívico | Direitos Reservad<br>- 80530-902 - Cu | os<br>ntiba/PR |                 |                      |                          |

A inclusão dos trabalhadores pode ser feita de maneira manual ou via planilha de importação:

**Planilha de importação** – baixar o modelo da planilha de importação em formato Excel (xlsx), preencher com as informações de cada trabalhador e salvar em seu computador, não podendo alterar as configurações da planilha, porque isso incorrerá em erro no momento da importação. Lembrando que para cadastrar os trabalhadores via planilha de Importação, é necessário preencher o ID da localidade incluída na planilha.

**Manual** - inclusão de trabalhador por trabalhador, preenchendo todos os dados destes. Os campos com asterisco (\*) são de preenchimento obrigatório. Lembrando que se houver mais de uma localidade, a inserção deve ocorrer por localidade, ou seja, já apontando o endereço de vacinação de cada trabalhador.

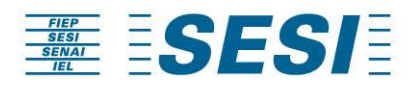

| <b></b>                        | <u> </u>                        | <b>O</b>                                  |               |                          | 0                             | 7               |             |
|--------------------------------|---------------------------------|-------------------------------------------|---------------|--------------------------|-------------------------------|-----------------|-------------|
| Adesão                         | Confirmação Empresa             | Locais de Aplicação                       | Trabalhadores | Concluir Adesão          | Agendamento                   | Confirmar Doses | Faturamento |
| ata: 20/01/2017<br>Hora: 10:23 | Data: 20/01/2017<br>Hora: 11:13 | Data: 20/01/2017<br>Hora: 11:59           |               |                          |                               |                 |             |
|                                |                                 |                                           | Incluir/Alt   | erar Trabalhador         |                               |                 |             |
|                                |                                 |                                           |               | ×1                       | to data Misakita tana dara Sa |                 |             |
|                                |                                 | Local onde as doses serão<br>aplicadas: * | Selecione     |                          | vodelo Planiina importação    |                 |             |
|                                |                                 | Importação:                               | Manual        |                          | -                             |                 |             |
|                                |                                 | Arquivo Excel (xisx): *                   | + Arquiv      | o Excel (xlsx): 🦻 Upload | Cancel                        |                 |             |
|                                |                                 | Nome: *                                   |               |                          |                               |                 |             |
|                                |                                 | CPF: *                                    |               |                          |                               |                 |             |
|                                |                                 | NIT:                                      |               |                          |                               |                 |             |
|                                |                                 | Data de Nascimento: *                     |               | 0                        |                               |                 |             |
|                                |                                 | Sexo: *                                   | Selecione     |                          | •                             |                 |             |
|                                |                                 |                                           | * Campo de p  | reenchimento obrigatório |                               |                 |             |

Se optar em incluir trabalhadores através da planilha de importação, seguir os seguintes passos:

- Clicar em "Arquivo Excel (xlsx)", localizar a planilha em seu computador e anexar.

- Após anexar/carregar o arquivo, clicar em Upload.

| <b>O</b>                        | <b>O</b>                        | <u> </u>                                     |                                   |                       |                          | 7               |             |
|---------------------------------|---------------------------------|----------------------------------------------|-----------------------------------|-----------------------|--------------------------|-----------------|-------------|
| Adesão                          | Confirmação Empresa             | Locais de Aplicação                          | Trabalhadores                     | Concluir Adesão       | Agendamento              | Confirmar Doses | Faturamento |
| Data: 20/01/2017<br>Hora: 10:23 | Data: 20/01/2017<br>Hora: 11:13 | Data: 20/01/2017<br>Hora: 11:59              |                                   |                       |                          |                 |             |
|                                 |                                 |                                              | Incluir/Altera                    | ar Trabalhador        |                          |                 |             |
|                                 |                                 |                                              |                                   | ×11_MO                | delo Planilha Importação | ٦               |             |
|                                 |                                 | Local onde as<br>doses serão<br>aplicadas: * | São José dos PInhais              |                       |                          |                 |             |
|                                 |                                 | Importação:                                  | Importação                        |                       | -                        |                 |             |
|                                 |                                 | Arquivo Excel                                | + Arquivo Excel (xlsx):           | J Upload Ø Cancel     |                          |                 |             |
|                                 |                                 | Arquivo Excel<br>(xlsx): *                   | Teste A5 -<br>88587415000154.xlsx | 12.2<br>KB            | ×                        |                 |             |
|                                 |                                 | Nome: *                                      |                                   |                       |                          |                 |             |
|                                 |                                 | CPF: *                                       |                                   |                       |                          |                 |             |
|                                 |                                 | NIT:                                         |                                   |                       |                          |                 |             |
|                                 |                                 | Data de<br>Nascimento: *                     |                                   |                       |                          |                 |             |
|                                 |                                 | Sexo: *                                      | Selecione                         |                       |                          |                 |             |
|                                 |                                 |                                              | * Campo de preer                  | nchimento obrigatório |                          |                 |             |
|                                 |                                 |                                              |                                   |                       |                          |                 |             |

Após o upload completo da planilha, aparecerá a seguinte mensagem no canto superior esquerdo: "Arquivo validado! Clique em salvar para finalizar a importação dos trabalhadores".

Se houver inconsistência de dados na planilha, o sistema não importará nenhum trabalhador e apresentará a mensagem com o erro que deverá ser corrigido.

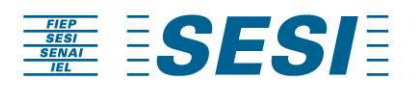

| o: Em Andamento               |                                 |                                 |               |                           |                            |                 |             |  |
|-------------------------------|---------------------------------|---------------------------------|---------------|---------------------------|----------------------------|-----------------|-------------|--|
| <b>O</b>                      | <b>O</b>                        | <b>O</b>                        |               | 6                         |                            |                 |             |  |
| Adesão                        | Confirmação Empresa             | Locais de Aplicação             | Trabalhadores | Concluir Adesão           | Agendamento                | Confirmar Doses | Faturamento |  |
| ta: 20/01/2017<br>Hora: 10:23 | Data: 20/01/2017<br>Hora: 11:13 | Data: 20/01/2017<br>Hora: 11:59 |               |                           |                            |                 |             |  |
|                               |                                 |                                 | Incluir/Al    | terar Trabalhador         |                            |                 |             |  |
|                               |                                 |                                 |               | <b>1</b>                  |                            |                 |             |  |
|                               |                                 | Local onde as doses serão       |               | Television (Constraint)   | Modelo Planilha Importação |                 |             |  |
|                               |                                 | aplicadas: *                    | Sao Jose d    | ios Pinhais               |                            |                 |             |  |
|                               |                                 | Importação:                     | Importação    |                           | *                          |                 |             |  |
|                               |                                 | Arquivo Excel (xIsx): *         | + Arquiv      | vo Excel (xlsx): 7 Upload | <ul> <li>Cancel</li> </ul> |                 |             |  |
|                               |                                 | Nome: *                         |               |                           |                            |                 |             |  |
|                               |                                 | CPF: *                          |               |                           |                            |                 |             |  |
|                               |                                 | NIT:                            | [             |                           |                            |                 |             |  |
|                               |                                 | Data de Nascimento: *           |               |                           |                            |                 |             |  |
|                               |                                 | Sexo: *                         | Selecione     |                           | ·*                         |                 |             |  |
|                               |                                 |                                 | * Compo do r  | reconchimente obrigatório |                            |                 |             |  |

Nota: se houver necessidade de realizar a importação de mais uma planilha, esta não poderá conter funcionários já inseridos no sistema, pois irá acusar duplicidade e a importação não será efetuada.

Caso seja necessário alterar ou excluir um determinado trabalhador, realizar por meio dos ícones de alterar ou excluir.

Após as alterações necessárias, clicar em "Avançar".

| A       | desão Confirmação Empresa                           | Locais de Aplicação             | Trabalhadores |                      | Agendamento | Confirmar Doses |         |         |
|---------|-----------------------------------------------------|---------------------------------|---------------|----------------------|-------------|-----------------|---------|---------|
| Data: 2 | 20/01/2017 Data: 20/01/2017<br>a: 10:23 Hora: 11:13 | Data: 20/01/2017<br>Hora: 11:59 |               |                      |             |                 |         |         |
|         |                                                     |                                 | Pesqu         | isar Trabalhador     |             |                 |         |         |
|         |                                                     |                                 | inclu         | uir Novo Trabalhador |             |                 |         |         |
|         |                                                     |                                 | 10 💌 🖂 🕬      | 1 - 10 de 21 🗪 🖬 Exi | portar      |                 |         |         |
| xibir   | Local onde as doses serão aplicadas 💠               | Nome o                          |               | CPF 0                | NI          | 0               | Alterar | Exclu   |
| 8       | São José dos Pinhais                                | Adriano Souza Santana           | 1             | 029.967.885-75       | 16          | 169780682       | 1       | 8       |
| 8       | São José dos Plnhais                                | Alex Jose de Almeida            |               | 093.251.324-78       | 16          | 024770996       | 1       | 8       |
| 8       | São José dos Pinhais                                | Alexandre dos Santos S          | Bilva         | 435.767.128-01       | 16          | 029127927       | 1       | 8       |
| 8       | São José dos Pinhais                                | Andrea Cordeiro Silva           | Souza         | 361.905.088-04       | 21          | 014077054       | 1       | 1       |
| 8       | São José dos PInhais                                | Camila Kil de Campos            |               | 229.508.978-60       | 20          | 382146667       | 1       | <b></b> |
| 8       | São José dos Pinhais                                | Cleiton Luiz de Lima            |               | 380.159.248-04       | 20          | 506827425       | 1       | 8       |
| 8       | São José dos Pinhais                                | Debora Renata de Sou:           | za da Silva   | 348.199.568-76       | 16          | 099291343       | 1       | 0       |
| 8       | São José dos Pinhais                                | Fernanda Geraldo da S           | ilva          | 338.110.078-58       | 12          | 783384185       | 1       | 1       |
| 8       | São José dos Pinhais                                | Francisco Roberto Scar          | reli          | 200.721.238-26       | 12          | 490679785       | 1       | 8       |
| 8       | São José dos Plnhais                                | Geano Matias Sobrinho           | )             | 057.709.484-00       | 12          | 798028185       | 1       | 8       |
|         |                                                     |                                 | 10 • 14 44    | 1 - 10 de 21 - Exp   | ortar       |                 |         |         |

OBS: Todos os dados são obrigatórios, menos o nome da mãe, preencher essa coluna/campo com ND.

#### **2.4 – DEPENDENTE**

Na Campanha de Vacinação 2023, haverá possibilidade de aderir para os dependentes dos trabalhadores. A forma de inserção no portal é da mesma maneira

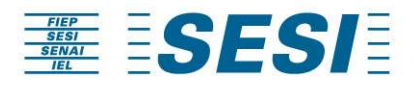

que é realizada a adesão dos trabalhadores, via manual ou importação, porém na tela específica do dependente:

| Siste<br>F      | ma <u>sesi</u><br>iep <u>seni</u>            | SESI                            |                                 |                                |                       |                 |             | Usuário logado: 7243 | 1325000130 🔁 Sair |
|-----------------|----------------------------------------------|---------------------------------|---------------------------------|--------------------------------|-----------------------|-----------------|-------------|----------------------|-------------------|
| nicial Adesã    | o   Alterar Senti                            | a Fale Conosco Ajud             | a Dados da Empresa              |                                |                       |                 |             |                      |                   |
| Situação: E     | m Andamento                                  | (                               |                                 |                                |                       |                 |             |                      |                   |
| (               | 0                                            |                                 | <u> </u>                        |                                | 5                     | 6               | 7           |                      |                   |
| Ac              | lesão                                        | Confirmação Empresa             | Locais de Aplicação             | o Trabalhadores                | Dependentes           | Concluir Adesão | Agendamento | Validar Doses        | Faturamento       |
| Data: 2<br>Hora | 3/12/2019<br>a: 12:41                        | Data: 23/12/2019<br>Hora: 12:52 | Data: 23/12/2019<br>Hora: 13:04 | Data: 23/12/201<br>Hora: 13:05 | 9                     |                 |             |                      |                   |
|                 |                                              |                                 |                                 |                                | Pesquisar Depen       | dente           |             |                      |                   |
|                 |                                              |                                 |                                 |                                | Incluir Novo Depender | ite             |             |                      |                   |
|                 |                                              |                                 |                                 | 10                             | ▼ 1-4 <4 0-0 de 0     | Exportar        |             |                      |                   |
| Exibir          | Local onde as<br>doses serão<br>aplicadas \$ | Nome ≎                          | CPF 0                           | Alterar Excluir                |                       |                 |             |                      |                   |
| Nenhum re       | gistro encontrado                            |                                 |                                 |                                |                       |                 |             |                      |                   |
|                 |                                              |                                 |                                 | 10                             | ▼ 1-4 <4 0-0 de 0     | IN Exportar     |             |                      |                   |

Para incluir o dependente, é necessário que o mesmo esteja vinculado a um trabalhador, por isso tanto na inserção manual, quanto na inserção por importação (planilha), o sistema irá solicitar o CPF do trabalhador.

| CPF do Trabalhador: *            |                                      |   |
|----------------------------------|--------------------------------------|---|
| lipo: *                          | Selecione                            |   |
| Nome Completo do Dependente: *   |                                      |   |
| CPF do Dependente:               |                                      |   |
| Data de Nascimento Dependente: * | <b>(</b> )                           |   |
| Sexo Dependente: *               | Selecione                            | * |
|                                  | * Campo de preenchimento obrigatório |   |
|                                  | * Campo de preenchimento obrigatório |   |

| 1 | A               | В               | C    | D   | E              | F    | G           | н       | 1 |
|---|-----------------|-----------------|------|-----|----------------|------|-------------|---------|---|
| 1 | CPF Trabalhador | Tipo Dependente | Nome | CPF | DataNascimento | Sexo | SegundaDose | NomeMae |   |
| 2 |                 |                 |      |     |                |      |             |         |   |
| 3 |                 |                 |      |     |                |      |             |         |   |
| 4 |                 |                 |      |     |                |      |             |         |   |
| 5 |                 |                 |      |     |                |      |             |         |   |
| 6 |                 |                 |      |     |                |      |             |         |   |

OBS: Todos os dados são obrigatórios, menos o nome da mãe, preencher essa coluna com ND.

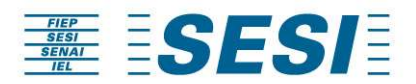

#### 2.5 - CONCLUSÃO DA ADESÃO

Para encerrar a adesão a Campanha, basta clicar em "Avançar".

| Ndesilo Alterer Senha Falo Conso | oo Auda                         |                                 |                                                          |                            |             |                |              |
|----------------------------------|---------------------------------|---------------------------------|----------------------------------------------------------|----------------------------|-------------|----------------|--------------|
| o: Em Andamento                  |                                 |                                 |                                                          |                            |             |                |              |
| 0                                | 0                               | 0                               | 0                                                        |                            | 6           |                | 0            |
| Adesão                           | Confirmação Empresa             | Locais de Aplicação             | Trabalhadores                                            | Concluir Adesão            | Agendamento | Vititian Deses | Faturamento  |
| Data: 31/01/2019<br>Hora: 09:34  | Data: 31/01/2019<br>Hora: 09:35 | Data: 31/01/2019<br>Hora: 09.55 | Data: 31/01/2019<br>Hora: 10:12                          |                            |             |                |              |
|                                  |                                 |                                 |                                                          | Concluir Adesão            |             |                |              |
|                                  |                                 |                                 | Total de Doses.                                          |                            | 8           |                |              |
|                                  |                                 |                                 | Total de Doses Trivalentes:                              |                            |             |                |              |
|                                  |                                 |                                 | Total de Doses Quadrivalentes<br>Total de Trabalhadoros: |                            | 0<br>9      |                |              |
|                                  |                                 |                                 |                                                          | Localidades                |             |                |              |
|                                  |                                 |                                 | 10                                                       | The second states and      |             |                |              |
| latla                            | Enderego                        |                                 | Municipio                                                | Total Trabalhadores        | Total Doses |                | Tipo de Dose |
| (TDRID                           | Rue Professor Domingos Luke     | stea cts                        | Curitie                                                  | 0                          | 1           |                | TRIVALENTE   |
| тояю                             | Rue Professor Domingos Luke     | steering .                      | Curithe 10                                               | 0<br>1-10+1   1-10+1   1+1 |             |                | TRIVALENTE   |

ATENÇÃO: Só encerre a adesão após ter incluído ou alterado todos os endereços, quantitativos, trabalhadores e dependentes, uma vez que encerrada a adesão, não será mais possível realizar inclusões ou alterações.

Após clicar em "Avançar" aparecerá uma mensagem na tela perguntando "Confirmar a adesão da campanha?" Clicar em "Sim".

| cianda verse sonal per con<br>cianta a sonal per con<br>Adesia<br>Adesia<br>Data: 2007/2017 Des: 2007<br>Hora: 1023<br>Salidade<br>José dos Primais                                                                                                    |                                                | Locáis de Aplicação<br>Deta: 2010/2017<br>Hora: 11:59  | Trabalhadores<br>Data: 20/01/2017<br>Hora: 15.31  | 5<br>Conciuir Adesão |                     |            |     |
|----------------------------------------------------------------------------------------------------|------------------------------------------------|--------------------------------------------------------|---------------------------------------------------|----------------------|---------------------|------------|-----|
| cas: Etin Andalmento<br>Adecião<br>Dofas: 2001/2017<br>Nora: 10/23<br>Statistada<br>o José dos Primais                                                                                                    | ção Empresa<br>20101/2017<br>at 11 13<br>Aviso | Locais de Aplicação<br>Deta: 20/01/2017<br>Hora: 11/59 | Trabalhattores<br>Data: 20/01/2017<br>Hora: 15,81 | 5<br>Concluir Adesão |                     |            |     |
| Adesilo Continuação E<br>Data: 2001/2017 Deas: 2001<br>Hora: 10.23 Hora: 10.23                                                                                                    | Cao Empresa<br>2001/2017<br>at 1113<br>Aviso   | Locais de Aolicação<br>Data: 20/01/2017<br>Hora: 11/59 | Trabalhadores<br>Data: 2001/2017<br>Hora: 15:81   |                      |                     |            |     |
| Adesão Confirmação E<br>Dete: 2001/2017 Dete: 2001<br>Nere: 1023 Hora: 10<br>Rece: 1023 Confirmação E<br>Rece: 1023 Confirmação E<br>Rece: 1023 Confirmação E<br>Rece: 1025 Confirmação E<br>Rece: 1025 Confirmação E<br>Rec                                                                                                    | ção Empresa<br>20101/2017<br>at 1113<br>Aviso  | Locais de Aplicação<br>Data: 20/01/2017<br>Hora: 11/59 | Trabalhadores<br>Data: 20/01/2017<br>Hora: 15.31  | Conclur Adesão       |                     |            |     |
| Data: 2001/2017 Data: 2001<br>Hora: 10/20<br>Hora: 10/20<br>Hora: 10<br>Hora: 10<br>Hora: | 20/01/2017<br>at 1113<br>Aviso                 | Data: 20/01/2017<br>Hora: 11:59                        | Data: 20/01/2017<br>Hora: 15:31                   |                      |                     |            |     |
| ocalidade<br>Bo José dos Phibais                                                                                                    | Aviso                                          |                                                        |                                                   |                      |                     |            |     |
| calidade<br>o José das Prinais:                                                                                                    |                                                |                                                        |                                                   |                      |                     |            |     |
|                                                                                                    | Sim                                            | Não                                                    | 10 +                                              | 1 - 1 de 1           |                     |            |     |
|                                                                                                    | Ender                                          |                                                        |                                                   |                      | Total Trabalhadores | Total Dose | s / |
|                                                                                                    |                                                |                                                        |                                                   |                      |                     |            |     |
|                                                                                                    |                                                |                                                        | 10 +                                              | 1 - 1 de 1           |                     |            |     |
|                                                                                                    |                                                |                                                        |                                                   | Avançar              |                     |            |     |

Após a confirmação da adesão, aguarde o e-mail de agendamento do gesto. Para confirmar o agendamento e demais passos, deverá realizar o Login.

#### 3 - LOGIN

Efetuar o login com a senha definida no cadastro e clicar em "Entrar"

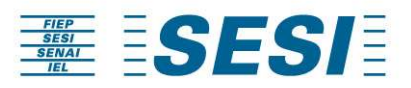

OBS: O Login é o CNPJ cadastrado.

|                         |                                                                                                    | Cadastre-se                | Acesso Administrador |
|-------------------------|----------------------------------------------------------------------------------------------------|----------------------------|----------------------|
|                         | Campanha de Vacinação Sesi Paraná                                                                                              |                            |                      |
|                         |                                                                                                    |                            |                      |
|                         | Segi - Serviço Social da Indústria - Direitos Reservados<br>Av. Cândido de Abreu, 200 - Centro Civico - 80530-902 - Curtiba/PR |                            |                      |
| Em caso de esquecimento | Segi - Saviço Social da Indústra - Direitos Reservados<br>Av. Cândido de Abreu, 200 - Centro Civico - 80530-902 - CuntibaPR    | i Minha Sen<br>Ladastre-se | ha".                 |

Sesi - Serviço Social da Indústria - Direitos Reservados Av. Cândido de Abreu, 200 - Centro Civico - 80530-902 - Curtiba/PR

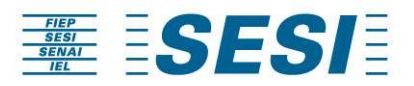

Informar o CNPJ e o e-mail cadastrado, clicar em "Enviar".

|                                                                                                    | Cadastre-se | Acesso Administrador |
|----------------------------------------------------------------------------------------------------|-------------|----------------------|
| CKP2: *<br>Digite o email de contate: *<br>Enviar                                                                             |             |                      |
| Sesi - Serviço Social da Indústria - Direitos Reservados<br>Av. Cándido de Abreu, 200 - Centro Girco - 80530-902 - Ourriba/PR |             |                      |

Nota: Em caso de dúvidas com relação ao e-mail cadastrado anteriormente, consultar a unidade Sesi mais próxima.

#### **3.1 - AGENDAMENTO**

Ao realizar o Login, apresentará a seguinte tela. Observe na barra de status que o Agendamento aparece em azul.

| SESI<br>SENAI<br>IEL | ESE                        | <b>SI</b> E                     | A                               |                                 |                                 |             | Usuário loş     | pado: 88587415000154 된 Sair |
|----------------------|----------------------------|---------------------------------|---------------------------------|---------------------------------|---------------------------------|-------------|-----------------|-----------------------------|
| cial Ao              | esao Anerar S              | enna   Fale Conosco   Aju       | Ja                              |                                 |                                 |             |                 |                             |
| Situaçao:            | Adesao Efetuada            |                                 | O                               |                                 | 0                               | 6           |                 |                             |
|                      | Adesão                     | Confirmação Empresa             | Locais de Aplicação             | Trabalhadores                   | Concluir Adesão                 | Agendamento | Confirmar Doses | Faturamento                 |
| Data:<br>Ho          | : 20/01/2017<br>ora: 10:23 | Data: 20/01/2017<br>Hora: 11:13 | Data: 20/01/2017<br>Hora: 11:59 | Data: 20/01/2017<br>Hora: 15:31 | Data: 20/01/2017<br>Hora: 16:50 |             |                 |                             |
|                      |                            |                                 |                                 | Age                             | endamento                       |             |                 |                             |
|                      |                            |                                 |                                 | 10 × 14 44                      | 1-1 de 1 💀 🕫 Expo               | ortar       |                 |                             |
| Exibir               | Localidade 🜣               |                                 | Endereço 🗢                      |                                 | Município 🗢                     |             | Total Doses 🗢   |                             |
| 8                    | São José dos               | PInhais                         | Rua Maria Heler                 | 1a -                            | São José dos Pir                | nhais       | 21              |                             |
|                      |                            |                                 |                                 | 10 🔻 🖂 🕬                        | 1 - 1 de 1 🔛 🖬 Expo             | ortar       |                 |                             |
|                      |                            |                                 |                                 | Voltar                          | Avançar                         |             |                 |                             |

Sesi - Serviço Social da Indústria - Direitos Reservados Av Cândido de Abreu, 200 - Centro Civico - 80530-902 - Curitiba/PR

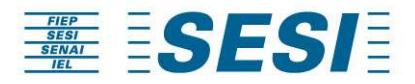

Para verificar o agendamento marcado via telefone, clicar em "Exibir", no canto esquerdo.

| FIEP<br>SESI<br>SENAI<br>IEL           | SI                              |                                 |                                                     |                                                                    |                   | Usuário lo      | gado: 88587415000154 <b>D Sair</b> |
|----------------------------------------|---------------------------------|---------------------------------|-----------------------------------------------------|--------------------------------------------------------------------|-------------------|-----------------|------------------------------------|
| Inicial Adesão Alterar S               | enha   Fale Conosco   Aju       | da                              |                                                     |                                                                    |                   |                 |                                    |
| Situação: <mark>Adesão Efetuada</mark> |                                 |                                 |                                                     |                                                                    |                   |                 |                                    |
| <b></b>                                |                                 |                                 |                                                     |                                                                    | 6                 | 7               |                                    |
| Adesão                                 | Confirmação Empresa             | Locais de Aplicação             | Trabalhadores                                       | Concluir Adesão                                                    | Agendamento       | Confirmar Doses | Faturamento                        |
| Data: 20/01/2017<br>Hora: 10:23        | Data: 20/01/2017<br>Hora: 11:13 | Data: 20/01/2017<br>Hora: 11:59 | Data: 20/01/2017<br>Hora: 15:31                     | Data: 20/01/2017<br>Hora: 16:50                                    |                   |                 |                                    |
|                                        |                                 |                                 | Age                                                 | endamento                                                          |                   |                 |                                    |
|                                        |                                 |                                 |                                                     |                                                                    |                   |                 |                                    |
|                                        |                                 |                                 | 10 🔻 14                                             | 1 - 1 de 1 🔛 🔛 Expo                                                | ortar             |                 |                                    |
| Exibir Localidade 0                    |                                 | Endereço ¢                      |                                                     | Município 🗢                                                        |                   | Total Doses 0   |                                    |
| 🕒 São José dos                         | Pinhais                         | Rua Maria Helen                 | а                                                   | São José dos Pin                                                   | nhais             | 21              |                                    |
|                                        |                                 |                                 | 10 • 14 44                                          | 1 - 1 de 1 💀 💀 <u>Expo</u>                                         | rtar              |                 |                                    |
|                                        |                                 |                                 |                                                     |                                                                    |                   |                 |                                    |
|                                        |                                 |                                 | Voltar                                              | Avançar                                                            |                   |                 |                                    |
|                                        |                                 |                                 |                                                     |                                                                    |                   |                 |                                    |
|                                        |                                 |                                 |                                                     |                                                                    |                   |                 |                                    |
|                                        |                                 |                                 |                                                     |                                                                    |                   |                 |                                    |
|                                        |                                 | 4                               | Sesi - Serviço Social o<br>w Cândido de Abreu 200 - | la Indústria - Direitos Reservad<br>Centro Cívico - 80530-902 - Cu | los<br>uritiba/PR |                 |                                    |

Ao clicar no "Exibir", a tela seguinte apresentará as informações do agendamento.

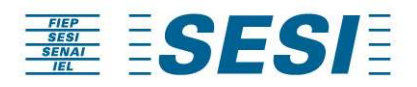

Após verificar as informações, clicar em "Voltar".

| <b>O</b>                     | <b>O</b>                        | <b>O</b>                        | <b></b>                         | <b>O</b>                        | 6           | 7               |             |
|------------------------------|---------------------------------|---------------------------------|---------------------------------|---------------------------------|-------------|-----------------|-------------|
| Adesão                       | Confirmação Empresa             | Locais de Aplicação             | Trabalhadores                   | Concluir Adesão                 | Agendamento | Confirmar Doses | Faturamento |
| a: 20/01/2017<br>Iora: 10:23 | Data: 20/01/2017<br>Hora: 11:13 | Data: 20/01/2017<br>Hora: 11:59 | Data: 20/01/2017<br>Hora: 15:31 | Data: 20/01/2017<br>Hora: 16:50 |             |                 |             |
|                              |                                 |                                 | Age                             | ndamento                        |             |                 |             |
|                              |                                 | Localidade:                     | São José                        | dos Pinhais                     |             |                 |             |
|                              |                                 | Enderego:                       | Rua Maria                       | a Helena                        |             |                 |             |
|                              |                                 | Municipio:                      | Sao Jose                        | dos Pinhais                     |             |                 |             |
|                              |                                 | Data                            | Hora Início                     | Hora Fim                        | In Company  |                 |             |
|                              |                                 | 26/01/2017                      | 08:11                           | 00.60                           | Sim         |                 |             |

Nota: se ocorrer divergência nas informações do agendamento, contate a unidade Sesi de atendimento.

Ao retornar para a tela anterior, clicar em "Avançar".

| FIEP<br>SESI<br>SENAI<br>IEL | SE                      | SI                              |                                 |                                 |                                  |             | Usuário log     | ado: 88587415000154 🔁 | Sair |
|------------------------------|-------------------------|---------------------------------|---------------------------------|---------------------------------|----------------------------------|-------------|-----------------|-----------------------|------|
| Inicial Ade                  | esão   Alterar S        | Senha   Fale Conosco   Aju      | da                              |                                 |                                  |             |                 |                       |      |
| Situação: /                  | Adesão Efetuada         | a                               |                                 |                                 |                                  |             |                 |                       |      |
|                              | <b>O</b>                | <b>O</b>                        |                                 | <b>O</b>                        | <b>O</b>                         |             | 7               |                       |      |
| 5                            | Adesão                  | Confirmação Empresa             | Locais de Aplicação             | Trabalhadores                   | Concluir Adesão                  | Agendamento | Confirmar Doses | Faturamento           |      |
| Data:<br>Ho                  | 20/01/2017<br>ra: 10:23 | Data: 20/01/2017<br>Hora: 11:13 | Data: 20/01/2017<br>Hora: 11:59 | Data: 20/01/2017<br>Hora: 15:31 | Data: 20/01/2017<br>Hora: 16:50  |             |                 |                       |      |
| 2                            |                         |                                 |                                 | Age                             | endamento                        |             |                 |                       |      |
|                              |                         |                                 |                                 |                                 |                                  |             |                 |                       |      |
|                              |                         |                                 |                                 | 10 • 14 44                      | 1 - 1 de 1 🔛 🙌 <u>Expo</u>       | rtar        |                 |                       |      |
| Exibir                       | Localidade d            | \$                              | Endereço ¢                      |                                 | Município 🗢                      |             | Total Doses 0   |                       | _    |
| B                            | São José dos            | Pinhais                         | Rua Maria Helen                 | а                               | São José dos Pin                 | hais        | 21              |                       |      |
|                              |                         |                                 |                                 | 10 🕈 14 44                      | 1 - 1 de 1 💀 🙌 Expo              | <u>rtar</u> |                 |                       |      |
|                              |                         |                                 |                                 |                                 |                                  | 1           |                 |                       |      |
|                              |                         |                                 |                                 | Voltar                          | Avançar                          |             |                 |                       |      |
|                              |                         |                                 |                                 |                                 |                                  |             |                 |                       |      |
|                              |                         |                                 |                                 |                                 |                                  |             |                 |                       |      |
|                              |                         |                                 |                                 | Sesi - Seniro Sorial d          | la Indústria - Direitos Reservad | ns          |                 |                       |      |
|                              |                         |                                 | A                               | w. Cândido de Abreu, 200 -      | Centro Cívico - 80530-902 - Cu   | ritiba/PR   |                 |                       |      |

Após o gesto vacinal, a empresa deverá aguardar o e-mail solicitando para confirmar as doses aplicadas.

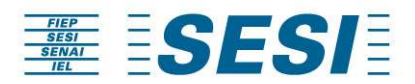

#### 3.2 – CONFIRMAÇÃO DAS DOSES

Observar o campo Situação da localidade:

**"Em Validação"** - os dados dos trabalhadores vacinados estão disponíveis para confirmação da empresa.

**"Invalidado"** – aponta para uma não conformidade nos trabalhadores vacinados. Aguarde o ajuste a ser realizado pelo SESI e receberá uma nova validação.

**"Validado"** - quando já foi realizada a confirmação de doses aplicadas para a localidade.

Para confirmar as doses aplicadas, clicar em "Validar" no canto direito da tela.

|              | <u></u>                 | <b>_</b>                        | <b></b>                         |                                                                           | <b></b>                                                                         | <b></b>                                                     |                                 |                                           |         |
|--------------|-------------------------|---------------------------------|---------------------------------|---------------------------------------------------------------------------|---------------------------------------------------------------------------------|-------------------------------------------------------------|---------------------------------|-------------------------------------------|---------|
| A            | desão                   | Confirmação Empresa             | Locais de Aplicação             | Trabalhadores                                                             | Concluir Adesão                                                                 | Agendamento                                                 | Validar Doses                   | Faturamento                               |         |
| Data:<br>Hor | 12/02/2019<br>ra: 11:36 | Data: 12/02/2019<br>Hora: 11:41 | Data: 27/02/2019<br>Hora: 16:08 | Data: 19/03/2019<br>Hora: 17:32                                           | Data: 22/03/2019<br>Hora: 09:13                                                 | Data: 02/04/2019<br>Hora: 11:11                             | Data: 26/07/2019<br>Hora: 14:07 | Data: 26/07/2019<br>Hora: 14:07           |         |
|              |                         |                                 | /<br>Para concluir o pr         | A lista abaixo representa a:<br>ocesso por favor verifique a<br>10 🔻 14 🔫 | s localidades com trabalhador<br>a listagem de trabalhadores s<br>11 - 20 de 45 | res vacinados.<br>elecionando a opção Confirmar<br>Exportar |                                 |                                           |         |
| Exibir       | Localidade 🗘            | Endereço                        | Total                           | Doses 0                                                                   | Tipo de Dose 🗘                                                                  | Status 0                                                    | Situação 🗘                      | Exportar<br>relatório de<br>trabalhadores | Validar |
| ₽            | SESI - CAPANEN          | A BOTUCARIS                     | 5 4                             |                                                                           | Trivalente                                                                      | Agendado                                                    | Validado                        | Ð                                         |         |

Na tela seguinte, apresentara os funcionários que foram vacinados ou não vacinados para a confirmação.

Se estiver correto, clicar em "Confirmar"

|                                                                                                    | a                               |                                 |                                                                                                    |                                                                                                    |                                                                                                    |                                                                                                    |                                             |
|----------------------------------------------------------------------------------------------------|---------------------------------|---------------------------------|----------------------------------------------------------------------------------------------------|----------------------------------------------------------------------------------------------------|----------------------------------------------------------------------------------------------------|----------------------------------------------------------------------------------------------------|---------------------------------------------|
| <b>O</b>                                                                                                    | <b>O</b>                        | <b></b>                         | <b>O</b>                                                                                              | <u> </u>                                                                                                    | <b>O</b>                                                                                                    |                                                                                                    | -0                                          |
| Adesão                                                                                                    | Confirmação Empresa             | Locais de Aplicação             | Trabalhadores                                                                                         | Concluir Adesão                                                                                                    | Agendamento                                                                                                    | Confirmar Doses                                                                                                    | Faturamento                                 |
| Data: 20/01/2017<br>Hora: 10:23                                                                                        | Data: 20/01/2017<br>Hora: 11:13 | Data: 20/01/2017<br>Hora: 11:59 | Data: 20/01/2017<br>Hora: 15:31                                                                       | Data: 20/01/2017<br>Hora: 16:50                                                                                          | Data: 23/01/2017<br>Hora: 10:39                                                                                                    |                                                                                                    |                                             |
|                                                                                                    |                                 |                                 | Confirmar                                                                                             | Doses Aplicadas                                                                                                    |                                                                                                    |                                                                                                    |                                             |
|                                                                                                    |                                 | Localidade:                     |                                                                                                    | São José dos Pinhais                                                                                                    |                                                                                                    |                                                                                                    |                                             |
|                                                                                                    |                                 | Endereço:                       |                                                                                                    | Rua Maria Helena                                                                                                    |                                                                                                    |                                                                                                    |                                             |
|                                                                                                    |                                 | Município:                      |                                                                                                    | São José dos Pinhais                                                                                                    |                                                                                                    |                                                                                                    |                                             |
|                                                                                                    |                                 | Total de Trabalha               | adores:                                                                                               | 21                                                                                                    |                                                                                                    |                                                                                                    |                                             |
|                                                                                                    |                                 | Total Vacinado:                 |                                                                                                    | 21                                                                                                    |                                                                                                    |                                                                                                    |                                             |
|                                                                                                    |                                 | Havenc                          | A lista abaixo represe<br>A lista abaixo represe<br>do divergência, clique em Aj<br>Estando em acordo | D<br>nta os trabalhadores vacinado<br>ustar e justifique para que pos<br>, selecione a opção Confirmar.                  | s.<br>samos analisar.                                                                                                    |                                                                                                    |                                             |
|                                                                                                    |                                 | Haveno                          | A lista abaixo represe<br>do divergência, clique em Aj<br>Estando em acordo<br>Ajust                  | 0<br>nta os trabalhadores vacinado<br>ustar e justifique para que pos<br>, selecione a opção Confirmar.<br>ar Confirmar  | s.<br>samos analisar.                                                                                                    |                                                                                                    |                                             |
|                                                                                                    |                                 | Haveno<br>Nome                  | A lista abaixo represe<br>Jo divergéncia, clique em Aj<br>Estando em acordo<br>Ajust                  | 0<br>Inta os trabalhadores vacinado<br>ustar e justifique para que pos<br>, selecione a opção Confirmar.                 | s.<br>samos analisar.<br>CPF                                                                                                    | Data de Nascimento                                                                                                    | Vacinado                                    |
| driano Souza Santana                                                                                                   |                                 | Haveno<br>Haveno<br>Nome        | A lista abaixo represe<br>Jo divergência, clique em Aj<br>Estando em acordo<br>Ajust                  | D<br>Inta os trabalhadores vacinado<br>Ustar e justifique para que pos<br>, selecione a opção Confirmar.<br>ar Confirmar | s.<br>samos analisar.<br>CPF<br>029.967.885                                                                                                    | Data de Nascimento<br>75 12/05/1988                                                                                                    | Vacinado<br>Sim                             |
| driano Souza Santana<br>lex Jose de Almeida                                                                            |                                 | Nome                            | A lista abaixo represe<br>do divergência, clique em A<br>Estando em acordo<br>Ajust                   | D<br>ustare justifique para que pos<br>selecione a opção Confirmar.<br>ar Confirmar                                      | 5.<br>samos analisar.                                                                                                    | Data de Nascimento           75         12/05/1988           78         28/08/1989                                                                                                | Vacinado<br>Sim<br>Sim                      |
| driano Souza Santana<br>lex Jose de Almeida<br>lexandre dos Santos Si                                                  | Iva                             | Nome                            | ao:<br>A lista abaixo represe<br>do divergência, clique em A<br>Estando em acordo<br>Ajusto           | D<br>tra os trabalhadores vacinado<br>ustar e justifique pars que pos<br>selecione a opção Confirmar.<br>ar Confirmar    | s<br>samos analisar.                                                                                                    | Data de Nascimento           75         12/05/1988           78         28/08/1989           01         03/03/1994                                                                | Vacinado<br>Sim<br>Sim<br>Sim               |
| driano Souza Santana<br>ex Jose de Almeida<br>exandre dos Santos Si<br>ndrea Cordeiro Silva Si                         | Iva                             | Nome                            | ee:<br>A lista abaixo represe<br>do divergência, cilque em Aj<br>Estando em a cordo<br>Ajusti         | g<br>na o trabalhadores vacinado<br>ustar e justfaue para que pos<br>selecione a opção Contimar<br>ar <u>Contimar</u>    | s<br>samos analisar:<br>CPF<br>029.967.885<br>093.251.324<br>435.767.128<br>361.905.086                                                                                                    | Data de Nascimento           75         12/05/1988           78         28/08/1989           01         03/03/1994           04         30/04/1988                                | Vacinado<br>Sim<br>Sim<br>Sim<br>Sim        |
| driano Souza Santana<br>lex Jose de Almeida<br>exandre dos Santos Si<br>ndrea Cordeiro Silva Si<br>amila Kil de Campos | lva<br>Duza                     | Nome                            | ee:<br>A lista abaixo repress<br>do divergência, cilque em Aj<br>Estando em acordo<br>Ajusti          | o<br>ustare justfaue para que pos<br>selecione a opção Contimar<br>ar <u>Contimar</u>                                    | s<br>samos analisar:<br>CPF<br>029.967.885<br>093.251.324<br>435.767.128<br>435.767.128<br>455.767.128<br>455.767.128<br>455.767.128<br>455.767.128<br>455.767.128<br>455.767.128<br>455.767.128<br>455.767.128<br>455.767.128<br>455.777.128<br>455.777.128<br>455.777.128<br>455.777.128<br>455.777.128<br>455.777.128<br>455.777.128<br>455.7777.128<br>455.7777.128<br>455.7777.128<br>455.77777.128<br>455.77777777777777777777777777777777777 | Data de Nascimento           75         1205/1988           78         28/09/1989           01         03/03/1994           04         30/04/1988           60         02/03/1987 | Vacinado<br>Sim<br>Sim<br>Sim<br>Sim<br>Sim |

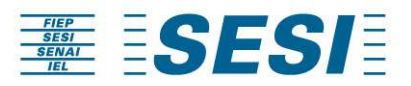

Verificar a situação constará "Validado". Na tela seguinte, clicar em "Concluir".

| Adesão Alterar Se          | enha   Fale Conosco   Aju            | da                                                |                                                                                                    |                                                                                                    |                                                                                 |                        |             |
|----------------------------|--------------------------------------|---------------------------------------------------|----------------------------------------------------------------------------------------------------|----------------------------------------------------------------------------------------------------|---------------------------------------------------------------------------------|------------------------|-------------|
| iaçao: Adesao Eletuada     | 0                                    | 0                                                 | 0                                                                                                    | 0                                                                                                    |                                                                                 |                        |             |
| Adesão                     | Confirmação Empresa                  | Locais de Aplicação                               | Trabalhadores                                                                                                    | Concluir Adesão                                                                                                    | Agendamento                                                                     | Confirmar Doses        | Faturamento |
| Data: 20/01/2017           | Data: 20/01/2017                     | Data: 20/01/2017                                  | Data: 20/01/2017                                                                                                    | Data: 20/01/2017                                                                                                    | Data: 23/01/2017                                                                |                        |             |
| Hora: 10:23                | Hora: 11:13                          | Hora: 11:59                                       | Hora: 15:31<br>Confirmar                                                                                                    | Hora: 16:50 Doses Aplicadas calidades com trabalhadores                                                                                                    | Hora: 10:39<br>vacinados.                                                       |                        |             |
| Hora: 10:23                | Hora: 11:13                          | Hora: 11:59<br>A<br>Para concluir o pro           | Hora: 15:31<br>Confirmar<br>lista abaixo representa as lo<br>cesso por favor verifique a lis                                                                         | Hora: 16:50<br>Doses Aplicadas<br>calidades com trabalhadores<br>tagem de trabalhadores sele<br>1 -1 de 1 •• •• Exp                                                   | Hora: 10:39<br>vacinados,<br>icionando a opção Confirmar.                       | 6                      |             |
| Hora: 10:23                | Hora: 11:13                          | Hora: 11:59<br>A<br>Para concluir o pro           | Hora: 15:31<br>Confirmar<br>lista abaixo representa as lo<br>cesso por favor ventique a lis<br>10 • International de la constructional<br>Município ©                | Hora: 16:50<br>Doses Aplicadas<br>calidades com trabalhadores<br>stagem de trabalhadores sele<br>1 - 1 de 1 ••••• Exp<br>Total 1                                      | Hora: 10:39<br>vacinados.<br>ccionando a opção Confirmar.<br>tortar<br>Doses ©  | Situação ≎             | Confirm     |
| Hora: 10:23                | Hora: 11:13<br>Endereço<br>Rua Maria | A<br>Para concluir o pro                          | Hora: 15:31<br>Confirmar<br>lista abaixo representa as lo<br>cesso por favor verifique a lis<br>10 • re rea<br>Município 0<br>São José dos Pinhais                   | Hora: 16:50 Doses Aplicadas calidades com trabalhadores sele 1-1 de 1 ••• Exp Total 1 21                                                                              | Hora: 10:39<br>vacinados:<br>iccionando a opção Confirmar.<br>iortar<br>Doses © | Situação ≎<br>Validado | Confirm     |
| Hora: 10.23<br>ocalidade O | Hora: 11-13<br>Endereço<br>Rua Maria | Hora: 11.59<br>Para concluir o pro<br>O<br>Helena | Hora: 15:31<br>Confirmar<br>lista abaixo representa as lo<br>cesso por favor ventique a lis<br>10 • • • • • •<br>Município 0<br>São José dos Pinhais<br>10 • • • • • | Hora: 15:50 Doses Aplicadas calidades com trabalhadores tagem de trabalhadores sele 1-1 de 1 Exp Total I 1-1 de 1 21 1-1 de 1 Exp Exp Exp Exp Exp Exp Exp Exp Exp Exp | Hora: 10:39<br>vacinados.<br>cionando a opção Confirmar.<br>ortar<br>Doses ©    | Situação ©<br>Validado | Confirm     |

Ao clicar em "Confirmar", a tela irá apresentar a mensagem: "Confirma os trabalhadores vacinados para esta localidade?". Clicar em "Sim".

NOTA: Uma vez realizada a confirmação, não poderão ser alteradas as informações de aplicação de doses para os trabalhadores e o faturamento será emitido com base na listagem apresentada.

| 0                                                                                                    | 0                                       | 0                                         | 0                            | 0                                              | 0                                                                                                    |                                                                                                    |                                                                                                    |  |
|----------------------------------------------------------------------------------------------------|-----------------------------------------|-------------------------------------------|------------------------------|------------------------------------------------|----------------------------------------------------------------------------------------------------|----------------------------------------------------------------------------------------------------|----------------------------------------------------------------------------------------------------|--|
|                                                                                                    |                                         |                                           |                              |                                                |                                                                                                    |                                                                                                    |                                                                                                    |  |
| Deta: 20/01/2017<br>Hora: 10:23                                                                                   | Data: 20/01/2017<br>Hora: 11:13         | Data: 20/01/2017<br>Hora: 11/59           |                              | Data: 20/01/2017<br>Hora: 16:50                | Data: 23/01/2017<br>Hora: 10:39                                                                                |                                                                                                    |                                                                                                    |  |
|                                                                                                    |                                         |                                           | Confirmar                    | Doses Aplicadas                                |                                                                                                    |                                                                                                    |                                                                                                    |  |
|                                                                                                    |                                         | Logalidade<br>Endereço:<br>Monicinor      |                              |                                                |                                                                                                    |                                                                                                    |                                                                                                    |  |
| A                                                                                                    | Confirma os trabalhadores va            | cinados para esta localidade <sup>.</sup> | ? Após a confirmação as info | ormações não poderão ser alter                 | adas e o faturamento será el                                                                                   | nitido com base na listager                                                                                                    | m apresentada.                                                                                     |  |
| S                                                                                                    | Confirma os trabalhadores va            | cinados para esta localidade              | ? Após a confirmação as info | ormações não poderão ser alter                 | adas e o faturamento será e                                                                                    | mitido com base na listager                                                                                                    | m apresentada.                                                                                     |  |
| S                                                                                                    | Confirma os trabalhadores va            | cinados para esta localidade<br>Nome      | ? Após a confirmação as info | ormações não poderão ser alter<br>ar Confirmar | adas e o faturamento será er                                                                                   | mitido com base na listager<br>Data de Nasc                                                                                                    | m apresentada.                                                                                     |  |
| iano Souze Santana                                                                                                | Confirma os trabalhadores va            | cinados para esta localidade<br>Nome      | ? Após a confirmação as inte | ormações não poderão ser alter                 | adas e o faturamento será er<br>CPF<br>029 907 855                                                             | mitido com base na listager<br>Data de Nasc<br>-75 12/05/19                                                                                                    | m apresentada.<br>Limento Vacit<br>188 Sim                                                         |  |
| Iano Souza Santana<br>Kulose de Almeida                                                                           | Confirma os trabalhadores va            | cinados para esta localidade:<br>Nome     | ? Após a confirmação as info | ormações não poderão ser alter<br>ar Confirmar | adas e o faturamento será en<br>CPF<br>029 967 893<br>093 251 324                                              | ntitido com base na listager<br>Data de Nasc<br>-75 2205/19<br>-78 2205/19                                                                                                    | mapresentada.<br>Imento Vaciones<br>e8 5m<br>e9 5m                                                 |  |
| ano Souze Santana<br>Udee de Almeida                                                                              | Confirma os trabalhadores va            | cinados para esta localidade              | ? Após a confirmação as int  | ormações não poderão ser alter<br>ar Confirmaz | adas e o faturamento será en<br>CPF<br>020 907.85<br>003251224<br>435,767.328                                  | Data de Ras           -75         1205/19           -75         2809/18           -75         2809/18           -01         03/03/18                                                           | mapresentada.<br>Imento Vacu<br>88 5m<br>89 5m<br>94 5m                                            |  |
| Iano Soliza Santana<br>k Uga de Almeida<br>Iande dos Santos Sil<br>Irea Odrdeiro Silva So                         | Contrma os trabalhadores va             | cinados para esta localidade              | ? Após a confirmação as int  | ormações não poderão ser alter                 | adas e o faturamento será en<br>corr<br>020 967.85<br>003 251 224<br>435,767 128<br>261 955.08                 | Data de Ras           -75         1205/19           -75         2004/18           -01         03/03/18           -04         2004/19                                                           | anvento<br>ala San<br>al San<br>al San<br>al San<br>al San<br>al San<br>al San                     |  |
| Intano Soiza Santara<br>ex Jose di Almeira<br>evange dos Santos Si<br>idea Coneiro Siva So<br>milia Kil de Campos | Contrma os trabalhadores va<br>mini Não | cinados para esta localidade              | ? Αρόs a confirmação as int  | ormações não poderão ser alter                 | adas e o faturamento será en<br>COPE<br>020 907.85<br>003 251 324<br>435,767 128<br>281 905.080<br>229 508.976 | Data de Ras           -75         -205/19           -75         200/16           -75         200/16           -01         03/03/16           -04         200/11           -60         02/03/19 | anresentada.<br>Invento Vaca<br>88 San<br>89 San<br>89 San<br>89 San<br>89 San<br>89 San<br>80 San |  |

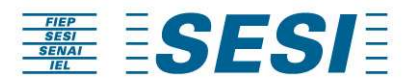

Se identificada uma inconformidade com os trabalhadores vacinados, clicar em "Ajustar".

| 0                                                                                                    | <b>O</b>                        |                                    | <b>O</b>                                                                                     | <u> </u>                                                                                                    | <b>O</b>                                                                                                 | 7                                                                                                    | -8                                          |
|----------------------------------------------------------------------------------------------------|---------------------------------|------------------------------------|----------------------------------------------------------------------------------------------|----------------------------------------------------------------------------------------------------|----------------------------------------------------------------------------------------------------|----------------------------------------------------------------------------------------------------|---------------------------------------------|
| Adesão                                                                                                    | Confirmação Empresa             | Locais de Aplicação                | Trabalhadores                                                                                | Concluir Adesão                                                                                                    | Agendamento                                                                                              | Confirmar Doses                                                                                                    | Faturamento                                 |
| Data: 20/01/2017<br>Hora: 10:23                                                                                         | Data: 20/01/2017<br>Hora: 11:13 | Data: 20/01/2017<br>Hora: 11:59    | Data: 20/01/2017<br>Hora: 15:31                                                              | Data: 20/01/2017<br>Hora: 16:50                                                                                       | Data: 23/01/2017<br>Hora: 10:39                                                                          |                                                                                                    |                                             |
|                                                                                                    |                                 |                                    | Confirmar                                                                                    | Doses Aplicadas                                                                                                    |                                                                                                    |                                                                                                    |                                             |
|                                                                                                    |                                 | Localidade:                        |                                                                                              | São José dos Pinhais                                                                                                  |                                                                                                    |                                                                                                    |                                             |
|                                                                                                    |                                 | Endereço:                          |                                                                                              | Rua Maria Helena                                                                                                    |                                                                                                    |                                                                                                    |                                             |
|                                                                                                    |                                 | Município:                         |                                                                                              | São José dos Pinhais                                                                                                  |                                                                                                    |                                                                                                    |                                             |
|                                                                                                    |                                 | Total de Trabalha                  | idores:                                                                                      | 21                                                                                                    |                                                                                                    |                                                                                                    |                                             |
|                                                                                                    |                                 | Total Vacinado:                    |                                                                                              | 21                                                                                                    |                                                                                                    |                                                                                                    |                                             |
|                                                                                                    |                                 | Total Não Vacina<br>Havend         | do:<br>A lista abaixo represe<br>lo divergência, clique em Aj<br>Estando em acordo           | D<br>nta os trabalhadores vacinado<br>ustar e justifique para que pos<br>, selecione a opção Confirmar.               | s.<br>samos analisar.                                                                                    |                                                                                                    |                                             |
|                                                                                                    |                                 | Total Não Vacina<br>Havend         | do:<br>A lista abaixo represe<br>lo divergência, clique em Aj<br>Estando em acordo<br>Ajust  | D<br>nta os trabalhadores vacinado<br>ustar e justifique para que pos<br>selecione a opção Confirmar<br>ar Confirmar  | s.<br>samos analisar.                                                                                    |                                                                                                    |                                             |
|                                                                                                    |                                 | Total Não Vacina<br>Havend<br>Nome | do:<br>A lista abaixo represe<br>lo divergência, clique em Aj<br>Estando em acordo<br>Ajust  | 0<br>nta os trabalhadores vacinado<br>ustar e justifique para que pos<br>selecione a opção Confirmar<br>ar Confirmar  | s.<br>samos analisar.<br>CPF                                                                             | Data de Nascimento                                                                                                    | Vacinado                                    |
| driano Souza Santana                                                                                                    |                                 | Total Não Vacina<br>Havend<br>Nome | do:<br>A lista abaixo represe<br>lo divergência, clíque em A<br>Estando em acordo<br>Ajust   | D<br>Inta os trabalhadores vacinado<br>ustar e justífuque para que pos<br>selecione a opção Confirmar<br>ar Confirmar | s.<br>samos analisar.<br>CPF<br>029.967.885                                                              | Data de Nascimento           75         12/05/1988                                                                                                    | Vacinado<br>Sim                             |
| driano Souza Santana<br>Jex Jose de Almeida                                                                             |                                 | Total Não Vacina<br>Havend<br>Nome | do:<br>A lista abaixo represa<br>lo divergência, clique em Aj<br>Estando em acordo<br>Ajust  | o<br>nta os tradalhadores vacinado<br>ustar e justifique para que pos<br>selecione a opção Confirmar<br>ar Confirmar  | s.<br>samos analisar:<br>029.967.885<br>093.251.324                                                      | Data de Nascimento           75         12/05/1988           78         28/08/1989                                                                                             | Vacinado<br>Sim                             |
| driano Souza Santana<br>Jex Jose de Almeida<br>Jexandre dos Santos Si                                                   | Iva                             | Total Não Vacina<br>Havend<br>Nome | de:<br>A lista abaixo represa<br>lo divergência, clique em Aj<br>Estando em acordo<br>Ajusti | 0<br>nta os tradalhadores vacinado<br>ustar e justifique para que pos<br>selecione a opção Confirmar<br>ar Confirmar  | s.<br>samos analisar:<br>CPF<br>029.967.885<br>093.251.324<br>435.767.128                                | Data de Nascimento           75         1205/1988           78         28/08/1989           01         03/03/1994                                                              | Vacinado<br>Sim<br>Sim                      |
| driano Souza Santana<br>Jex Jose de Almeida<br>Jexandre dos Santos Si<br>ndrea Cordeiro Silva Sc                        | Iva                             | Total Não Vacina<br>Havend<br>Nome | de:<br>A lista abaixo represa<br>lo divergência, clique em Aj<br>Estando em acordo<br>Ajusti | o<br>the otrabalhadores vacinado<br>ustar e justifica-e para que pos<br>selecione a opção Confirmar<br>r Confirmar    | samos analisar.<br><b>CPF</b><br>029.067.885<br>093.251.324<br>435.767.128<br>361.905.088                | Data de Nascimento           75         1205/1988           78         2808/1989           01         03/03/1994           04         30/04/1988                               | Vacinado<br>Sim<br>Sim<br>Sim               |
| driano Souza Santana<br>uex Jose de Almeida<br>Vexandre dos Santos Si<br>ndrea Cordeiro Silva So<br>amila Kil de Campos | Iva                             | Totul Não Vacina<br>Havend<br>Nome | de:<br>A lista abatixo roprese<br>lo divergeñocia, clique em A<br>Estando em acordo<br>Ajust | o<br>ne o trabalhadores vacinado<br>ustar e justifue e para que pos<br>selecione a opção Confirmar<br>r Confirmar     | samos analisar.<br><b>CPF</b><br>029.967.885<br>093.251.324<br>435.767.128<br>361.905.088<br>229.508.978 | Data de Nascimento           75         1205/1988           78         2808/1989           01         0303/1994           04         3004/1988           60         02/03/1967 | Vacinado<br>Sim<br>Sim<br>Sim<br>Sim<br>Sim |

Para realizar as alterações, deverá clicar na última coluna direita da tela e ajustar para SIM caso o trabalhador tenha sido vacinado ou alterar para NÃO caso este não tenha recebido a dose do gesto vacinal, no campo abaixo realizar a justificativa e clicar em "Salvar".

| Cleiton Luiz de Lima            | 380.159.248-04 | 04/09/1987 | 5111 |
|---------------------------------|----------------|------------|------|
| Debora Renata de Souza da Silva | 348.199.568-76 | 22/06/1984 | Sim  |
| Fernanda Geraldo da Silva       | 338.110.078-58 | 17/08/1986 | Sim  |
| Francisco Roberto Scareli       | 200.721.238-26 | 14/08/1978 | Sim  |
| Geano Matias Sobrinho           | 057.709.484-00 | 23/09/1978 | Sim  |
| Geiza Juliana Rabesco           | 403.151.908-76 | 18/10/1991 | Sim  |
| João Ribeiro da Silva           | 035.497.215-44 | 01/01/1988 | Sim  |
| José de Fatíma da Costa         | 812.396.883-34 | 16/07/1977 | Sim  |
| Manoel Antonio da Silva         | 564.139.204-91 | 23/09/1966 | Sim  |
| Marcos Rafael da Silva          | 417.146.538-97 | 13/09/1993 | Sim  |
| Marcos Rogerio de Freitas       | 263.907.468-73 | 14/06/1979 | Sim  |
| Oliver Eduardo de Oliveira      | 296.529.618-25 | 10/01/1982 | Sim  |
| Paulo Sérgio de Oliveira        | 145.651.088-60 | 01/01/1972 | Sim  |
| Rutineles Fernandes Silva       | 016.861.983-02 | 16/02/1982 | Sim  |
| Thiago Tadeu Xavier             | 442.082.098-52 | 12/09/1995 | Sim  |
| Thierry Luis de Oliveira        | 395.714.048-02 | 01/03/1989 | Sim  |

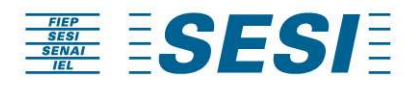

Após, solicitar o ajuste observar que campo Situação, o mesmo apresentará a mensagem: "Invalidado".

| I Adesao Alterar S     | enha   Fale Conosco   Ajud           | ta                                                |                                                                                                    |                                                                                                    |                                                                                       |                          |             |               |
|------------------------|--------------------------------------|---------------------------------------------------|----------------------------------------------------------------------------------------------------|----------------------------------------------------------------------------------------------------|---------------------------------------------------------------------------------------|--------------------------|-------------|---------------|
| iação: Adesão Efetuada |                                      |                                                   | 0                                                                                                    | 0                                                                                                    | 0                                                                                     |                          |             |               |
| Adesão                 | Confirmação Empresa                  | Locais de Aplicação                               | Trabalhadores                                                                                                    | Concluir Adesão                                                                                                    | Agendamento                                                                           | Confirmar Doses          | Faturamento |               |
| Data: 20/01/2017       | Data: 20/01/2017                     | Data: 20/01/2017                                  | Data: 20/01/2017                                                                                                    | Data: 20/01/2017                                                                                                    | Data: 23/01/2017                                                                      |                          |             |               |
| Hora: 10:23            | Hora: 11:13                          | Hora: 11:59<br>A<br>Para concluir o pro           | Hora: 15:31<br>Confirmar<br>lista abaixo representa as lo<br>cesso por favor verifique a lis                                                                    | Hora: 16:50<br>Doses Aplicadas<br>calidades com trabalhadores<br>stagem de trabalhadores sele                                                       | Hora: 10:39<br>vacinados.<br>cionando a opção Confirmar.                              |                          |             |               |
| Hora: 10:23            | Hora: 11:13                          | Hora: 11:59<br>A<br>Para concluir o pro           | Hora: 15:31<br>Confirmar<br>lista abaixo representa as lo<br>cesso por favor verifique a lit                                                                    | Hora: 16:50 Doses Aplicadas calidades com trabalhadores stagem de trabalhadores sele 1 -1 de 1 PR PR Exp                                            | Hora: 10:39<br>vacinados.<br>ccionando a opção Confirmar.                             |                          |             |               |
| Hora: 10.23            | Hora: 11:13                          | Hora: 11:59<br>Para concluir o pro                | Hora: 15:31<br>Confirmar<br>lista abaixo representa as lo<br>cesso por favor verifique a lit<br>10 • Le ee<br>Município ©                                       | Hora: 16.50 Doses Aplicadas calidades com trabalhadores stagem de trabalhadores 1 - 1 de 1                                                          | Hora: 10:39<br>vacinados.<br>ccionando a opção Confirmar.<br><u>iortar</u><br>Doses © | Situação ≎               |             | Confirma      |
| Hora: 10:23            | Hora: 11:13                          | Hora: 11:59<br>Para concluir o proi               | Hora: 15:31<br>Confirmar<br>lista abaixo representa as lo<br>cesso por favor verifique a lit<br>10 • Internet de la lite<br>Município ©<br>São José dos Pinhais | Hora: 16.50<br>Doses Aplicadas<br>calidades com trabalhadores sei<br>tagem de trabalhadores sei<br>1 - 1 de 1 - Exp<br>Total<br>21                  | Hora: 10:39<br>vacinados.<br>cilonando a opção Confirmar.<br><u>ortar</u><br>Doses ©  | Situação ≎<br>Invalidado |             | Confirma<br>✓ |
| Hora: 10:23            | Hora: 11:13<br>Endereço<br>Rua Maria | Hora: 11:59<br>Para concluir o pro<br>e<br>Helena | Hora: 15:31<br>Confirmar<br>lista abaixo representa as lo<br>cesso por favor verifique a lis<br>Município ©<br>São José dos Pinhais<br>10 v recent              | Hora: 16:50 Doses Aplicadas calidades com trabalhadores atagem de trabalhadores sel  1-1 de 1  21  1-1 de 1  Exp Exp Exp Exp Exp Exp Exp Exp Exp Ex | Hora: 10:39<br>vacinados.<br>cionando a opção Confirmar<br>ortar<br>Doses: 0          | Situação ↔<br>Invalidado |             | Confirma      |

Após a confirmação das alterações por parte do SESI a Situação volta para "Em Validação" para que seja realizada uma nova conferência. Repetir os passos acima em caso de uma nova inconformidade.

| al   Adesão   Alterar S              | Benha   Fale Conosco   Aju      | da                                        |                                                                                                    |                                                                                                    |                                                                          | Usuário lo                 | gado: 88587415000154 | <b>Ð</b> <sub>Sair</sub> |
|--------------------------------------|---------------------------------|-------------------------------------------|----------------------------------------------------------------------------------------------------|----------------------------------------------------------------------------------------------------|--------------------------------------------------------------------------|----------------------------|----------------------|--------------------------|
| tuação: Adesão Eletuad               | a                               |                                           |                                                                                                    |                                                                                                    |                                                                          |                            |                      |                          |
| <b>O</b>                             | <b>O</b>                        | O                                         | <u> </u>                                                                                                    | O                                                                                                    | <b>O</b>                                                                 |                            |                      |                          |
| Adesão                               | Confirmação Empresa             | Locais de Aplicação                       | Trabalhadores                                                                                                    | Concluir Adesão                                                                                                    | Agendamento                                                              | Confirmar Doses            | Faturamento          |                          |
| Data: 20/01/2017<br>Hora: 10:23      | Data: 20/01/2017<br>Hora: 11:13 | Data: 20/01/2017<br>Hora: 11:59           | Data: 20/01/2017<br>Hora: 15:31                                                                                                    | Data: 20/01/2017<br>Hora: 16:50                                                                                                    | Data: 23/01/2017<br>Hora: 10:39                                          |                            |                      |                          |
|                                      |                                 | A                                         | Confirmar                                                                                                    | Doses Aplicadas                                                                                                    | s vacinados.                                                             |                            |                      |                          |
|                                      |                                 | A<br>Para concluir o pro                  | Confirmar<br>lista abaixo representa as lo<br>cesso por favor verifique a lis                                                                      | Doses Aplicadas<br>calidades com trabalhadore<br>stagem de trabalhadores sel                                                                                         | s vacinados.<br>ecionando a opção Confirmar<br>portar                    |                            |                      |                          |
| ocalidade 💠                          | Endereço                        | A<br>Para concluir o pro                  | Confirmar<br>lista abaixo representa as lo<br>cesso por favor verifique a lis<br>10 • in equipido constructional<br>Município constructional       | Doses Aplicadas calidades com trabalhadore stagem de trabalhadores sel 1 - 1 de 1                                                                                    | s vacinados.<br>ecionando a opção Confirmar<br><u>portar</u><br>Doses ≎  | Situação ≎                 |                      | Confirmar                |
| .ocalidade ≎<br>São Josê dos Pinhais | Endereço<br>Rua Maria           | A<br>Para concluir o pro<br>©<br>I Helena | Confirmar<br>lista abaixo representa as lo<br>cesso por favor verifique a list<br>10 • reserventique a list<br>Município ≎<br>São José dos Pinhais | Doses Aplicadas<br>calidades com trabalhadore<br>stagem de trabalhadores sel<br>1-1 de 1 Professional Sel<br>Total<br>21                                             | s vacinados.<br>ecionando a opção Confirmar<br><u>portar</u><br>Doses ©  | Situação ≎<br>Em Validação |                      | Confirmar<br>🗸           |
| Localidade O<br>São José dos Plnhais | Endereço<br>Rua Maria           | A<br>Para concluir o pro<br>0<br>Helena   | Confirmar<br>lista abaixo representa as lo<br>cesso por favor ventique a list<br>10 • • • • •<br>São Josê dos Pinhais<br>10 • • • •                | Doses Aplicadas<br>calidades com trabalhadores<br>tagem de trabalhadores sel<br>1 - 1 de 1<br>21<br>1 - 1 de 1<br>9 E <u>Ex</u><br>21<br>1 - 1 de 1<br>9 E <u>Ex</u> | s vacinados.<br>secionando a opção Confirmar<br><u>sortar</u><br>Doses © | Situação ≎<br>Em Validação | _                    | Confirmat                |

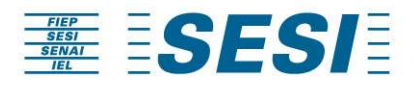

Caso não haja nenhuma inconformidade a ser apontada, realizar a confirmação das doses selecionando a opção "Confirmar".

| <b>e</b>                                                                                                    | 0                               | <u> </u>                           | <b>O</b>                                                                                    | <b>O</b>                                                                                                    | <b>O</b>                                     |                                                                                                    |                                                 |
|----------------------------------------------------------------------------------------------------|---------------------------------|------------------------------------|---------------------------------------------------------------------------------------------|----------------------------------------------------------------------------------------------------|----------------------------------------------|----------------------------------------------------------------------------------------------------|-------------------------------------------------|
| Adesão                                                                                                    | Confirmação Empresa             | Locais de Aplicação                | Trabalhadores                                                                               | Concluir Adesão                                                                                                    | Agendamento                                  | Confirmar Doses                                                                                                    | Faturamento                                     |
| Data: 20/01/2017<br>Hora: 10:23                                                                                              | Data: 20/01/2017<br>Hora: 11:13 | Data: 20/01/2017<br>Hora: 11:59    | Data: 20/01/2017<br>Hora: 15:31                                                             | Data: 20/01/2017<br>Hora: 16:50                                                                                           | Data: 23/01/2017<br>Hora: 10:39              |                                                                                                    |                                                 |
|                                                                                                    |                                 |                                    | Confirmar                                                                                   | Doses Aplicadas                                                                                                    |                                              |                                                                                                    |                                                 |
|                                                                                                    |                                 | Localidade:                        |                                                                                             | São José dos Pinhais                                                                                                    |                                              |                                                                                                    |                                                 |
|                                                                                                    |                                 | Endereço:                          |                                                                                             | Rua Maria Helena                                                                                                    |                                              |                                                                                                    |                                                 |
|                                                                                                    |                                 | Município:                         |                                                                                             | São José dos Pinhais                                                                                                    |                                              |                                                                                                    |                                                 |
|                                                                                                    |                                 | Total de Trabalh                   | adores:                                                                                     | 21                                                                                                    |                                              |                                                                                                    |                                                 |
|                                                                                                    |                                 | Total Vacinado:                    |                                                                                             | 21                                                                                                    |                                              |                                                                                                    |                                                 |
|                                                                                                    |                                 | Total Não Vacina<br>Haven          | ado:<br>A lista abaixo represe<br>do divergência, clique em A<br>Estando em acordo          | D<br>enta os trabalhadores vacinado<br>ustar e justifique para que pos<br>s, selecione a opção Confirmar                  | os.<br>isamos analisar.                      |                                                                                                    |                                                 |
|                                                                                                    |                                 | Total Não Vacina<br>Haven          | Alista abaixo represe<br>do divergência, clique em A<br>Estando em acordo<br>Ajust          | 0<br>enta os trabalhadores vacinado<br>justar e justifique para que pos<br>o, selecione a opção Confirman<br>ar Confirmar | os.<br>samos analisar.                       |                                                                                                    |                                                 |
|                                                                                                    |                                 | Total Não Vacina<br>Haven<br>Nome  | Ado:<br>A lista abaixo represe<br>do divergência, clique em A<br>Estando em acordo<br>Ajust | 0<br>enta os trabalhadores vacinado<br>ustar e justifique para que pos<br>selecione a opção Confirmar<br>ar Confirmar     | os.<br>samos analisar.<br>CPF                | Data de Nascime                                                                                                    | nto Vacinado                                    |
| driano Souza Santana                                                                                                    |                                 | Total Não Vacina<br>Haveni<br>Nome | Ado:<br>A lista abaixo represe<br>do divergência, clique em A<br>Estando em acord<br>Ajust  | 0<br>enta os trabalhadores vacinado<br>ustar e justifique para que pos<br>selecione a opção Confirmar<br>ar Confirmar     | os,<br>samos analisar.<br>CPF<br>029.967.885 | Data de Nascime<br>-75 12/05/1988                                                                                                    | nto Vacinado<br>Sim                             |
| driano Souza Santana<br>Jex Jose de Almeida                                                                                  |                                 | Total Não Vacin:<br>Haven:<br>Nome | Ado:<br>A lista abaixo represe<br>do divergência, clique em A<br>Estando em acord<br>Ajust  | 0<br>enta os tradahadores vacinada<br>ustar e justifique para que pos<br>, selecione a opção Confirmar<br>ar Confirmar    | 25.<br>ssamos analisar.                      | Data de Nascimer           -75         12/05/1988           -78         28/08/1989                                                                                                  | nto Vacinado<br>Sim<br>Sim                      |
| driano Souza Santana<br>Jex Jose de Almeida<br>Jexandre dos Santos S                                                         | lva                             | Total Não Vaeina<br>Haveni<br>Nome | alse:<br>A lista abaixo represa<br>do divergência, clique em A<br>Estando em acord<br>Ajust | 0<br>Inta os traditadores vacinada<br>Ustar e justifique para que pos<br>, selecione a opção Confirmar<br>ar Confirmar    | 28.<br>samos analisar.                       | Data de Nascime           75         12.05/1998           78         28.08/1999           -01         03.03/1994                                                                    | nto Vacinado<br>Sim<br>Sim<br>Sim               |
| driano Souza Santana<br>Jex Jose de Almeida<br>Jexandre dos Santos S<br>ndrea Cordeiro Silva S                               | lva                             | Total Não Vaeina<br>Haven<br>Nome  | alse:<br>A lista abaixo represa<br>do divergência, clique em A<br>Estando em acord<br>Ajust | 0<br>Inta os traditadores vacinada<br>Ustar e justifique para que pos<br>, selecione a opção Confirmar<br>ar Confirmar    | 25.<br>samos analisar.                       | Data de Nascime           75         12.05/1998           78         28.08/1999           -01         03.03/1994           -04         30.04/1988                                   | nto Vacinado<br>Sim<br>Sim<br>Sim<br>Sim        |
| Adriano Souza Santana<br>Viex Jose de Almeida<br>Viexandre dos Santos S<br>Vindrea Cordeiro Silva S<br>Zamila Kili de Campos | Iva                             | Total Não Vaeinz<br>Haven<br>Nome  | alse:<br>A lista abaixo represa<br>do divergência, clique em A<br>Estando em acord<br>Ajust | 0<br>Inta os traditadores vacinada<br>Ustar e justifique para que pos<br>, selecione a opção Confirmar<br>ar Confirmar    | 265,<br>samos analisar.                      | Data de Nascimer           75         12.05/1998           78         28.08/1999           -01         03.03/1994           -04         30.04/1988           -60         02.03/1997 | nto Vacinado<br>Sim<br>Sim<br>Sim<br>Sim<br>Sim |

Ao clicar em "Confirmar", a tela irá apresentar a mensagem: "Confirma os trabalhadores vacinados para esta localidade?". Clicar em "Sim".

NOTA: Uma vez realizada a confirmação, não poderão ser alteradas as informações de aplicação de doses para os trabalhadores e o faturamento será emitido com base na listagem apresentada.

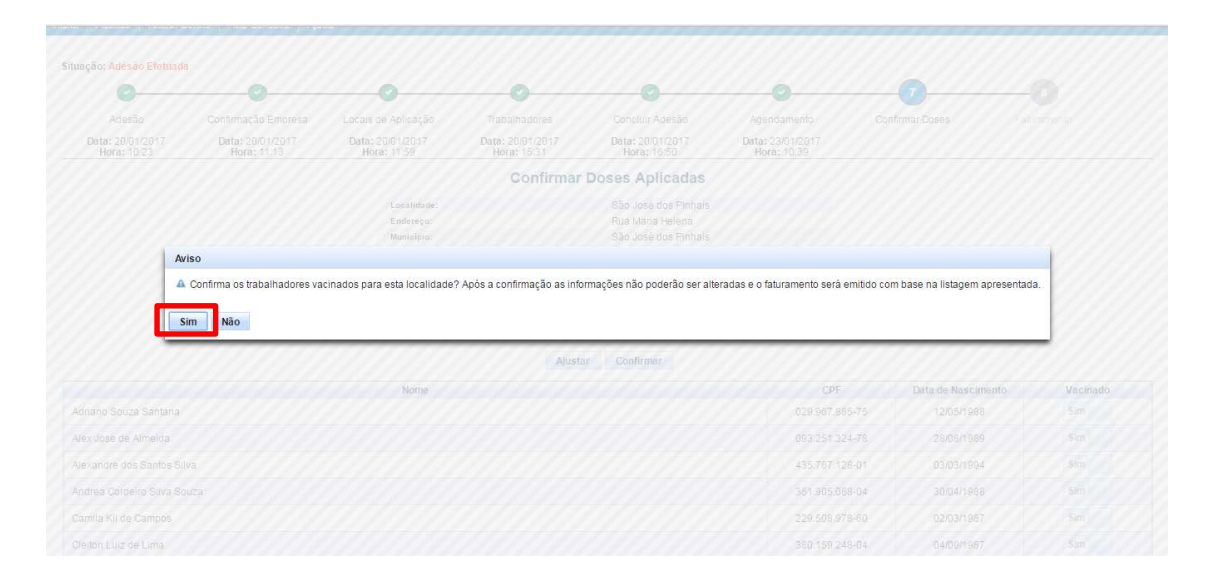

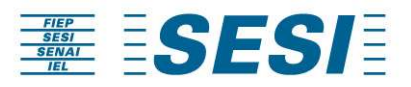

| senai                           | <b>SI</b>                       |                                 |                                                                   |                                                       |                                                               | 0               | Confirmação efetuada com<br>sucesso |
|---------------------------------|---------------------------------|---------------------------------|-------------------------------------------------------------------|-------------------------------------------------------|---------------------------------------------------------------|-----------------|-------------------------------------|
| ial Adesão Alterar S            | Senha   Fale Conosco   Aju      | la                              |                                                                   |                                                       |                                                               |                 |                                     |
| lituação: Adesão Efetuada       | a                               |                                 |                                                                   |                                                       |                                                               |                 |                                     |
| <b>O</b>                        | 0                               | 0                               | <b>O</b>                                                          | <b>O</b>                                              | 0                                                             |                 |                                     |
| Adesão                          | Confirmação Empresa             | Locais de Aplicação             | Trabalhadores                                                     | Concluir Adesão                                       | Agendamento                                                   | Confirmar Doses | Faturamento                         |
| Data: 20/01/2017<br>Hora: 10:23 | Data: 20/01/2017<br>Hora: 11:13 | Data: 20/01/2017<br>Hora: 11:59 | Data: 20/01/2017<br>Hora: 15:31                                   | Data: 20/01/2017<br>Hora: 16:50                       | Data: 23/01/2017<br>Hora: 10:39                               |                 |                                     |
|                                 |                                 | A<br>Para concluir o pro        | lista abaixo representa as loc<br>cesso por favor verifique a lis | calidades com trabalhado<br>stagem de trabalhadores s | res vacinados.<br>selecionando a opção Confirmar.<br>Exportar |                 |                                     |
| Localidade 🗢                    | Endereço                        | ٥                               | Município ≎                                                       | To                                                    | tal Doses 🗘                                                   | Situação 🗢      | Confirma                            |
| São José dos Pinhais            | Rua Maria                       | Helena                          | São José dos Pinhais                                              | 21                                                    |                                                               | Validado        |                                     |
|                                 |                                 |                                 | 10 • 14 44                                                        | 1 - 1 de 1 🔛 🖬 🚦                                      | xportar                                                       |                 |                                     |
|                                 |                                 |                                 | Voltar                                                            | Constants                                             |                                                               |                 |                                     |

Após a confirmação dos funcionários, clicar em "Concluir".

NOTA: A cada alteração realizada no sistema, no canto superior direito aparecerá à mensagem de confirmação.

Caso queira exportar a listagem de funcionários vacinados, a empresa deve acessar o portal, clicar em exibir.

|                 | <b>v</b>                                                     | <u> </u>            | <u> </u>                             | <u> </u>                                                               |                                                                                                    | <u> </u>                                                                       |                                 | -0                                             |
|-----------------|--------------------------------------------------------------|---------------------|--------------------------------------|------------------------------------------------------------------------|----------------------------------------------------------------------------------------------------|--------------------------------------------------------------------------------|---------------------------------|------------------------------------------------|
| Ad              | desão                                                        | Confirmação Empresa | Locais de Aplicação                  | Trabalhadores                                                          | Concluir Adesão                                                                                                    | Agendamento                                                                    | Validar Doses                   | Faturamento                                    |
| Data: 2<br>Hora | Data: 28/02/2019 Data: 28/02/2019<br>Hora: 16:08 Hora: 16:08 |                     | Data: 28/02/2019<br>Hora: 16:52      | Data: 06/03/2019<br>Hora: 15:42                                        | Data: 06/03/2019<br>Hora: 15:42                                                                                                    | Data: 04/06/2019<br>Hora: 10:17                                                | Data: 05/06/2019<br>Hora: 08:29 | Data: 05/06/2019<br>Hora: 08:29                |
|                 |                                                              |                     |                                      | Validar                                                                | Doses Aplicadas                                                                                                    |                                                                                |                                 |                                                |
|                 |                                                              |                     | Para concluir o p                    | Validar<br>A lista abaixo representa a<br>rocesso por favor verifique  | Doses Aplicadas<br>s localidades com trabalhadores sel<br>a listagem de trabalhadores sel                                          | s vacinados.<br>ecionando a opção Confirmar.<br>portar                         |                                 |                                                |
| Exibir          | Localidade \$                                                | Endereço            | Para concluir o p<br>≎ Total         | Validar<br>A lista abaixo representa a<br>roccesso por favor verifique | Doses Aplicadas<br>s localidades com trabalhadores<br>a listagem de trabalhadores sele<br>1 - 1 de 1 + Ext<br>Tipo de Dose 0       | s vacinados.<br>scionando a opção Confirmar.<br><u>sortar</u><br>Status ≎      | Situação 🗘                      | Exportar<br>relatório de<br>trabalhadores      |
| Exibir          | Localidade 🗘                                                 | A ROD DA U          | Para concluir o p<br>Total<br>VA 115 | Validar<br>A lista abaixo representa a<br>rocesso por favor verifique  | Doses Aplicadas<br>I localidades com trabalhadores<br>a listagem de trabalhadores sele<br>1-1 de 1<br>Tipo de Dose 0<br>Trivalente | s vacinados.<br>ecionando a opção Confirmar.<br>sortar<br>Status ≎<br>Agendado | Situação ≎<br>Validado          | Exportar<br>relatório de<br>trabalhadores<br>B |

O sistema irá gerar uma planilha Excel com os trabalhadores cadastrados, vacinados e não vacinados.

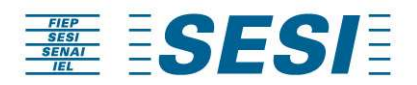

A tela seguinte "Faturamento", é a finalização para o seu atendimento.

|                                 | <b>SI</b>                       |                                 |                                                            |                                                 |                                 | 0                               | Processo finalizado com sucesso |
|---------------------------------|---------------------------------|---------------------------------|------------------------------------------------------------|-------------------------------------------------|---------------------------------|---------------------------------|---------------------------------|
| icial Adesão Alterar S          | Senha   Fale Conosco   Aju      | da                              |                                                            |                                                 |                                 |                                 |                                 |
| Situação: Concluido             |                                 |                                 |                                                            |                                                 |                                 |                                 |                                 |
| 0                               | 0                               | <b>O</b>                        | <b>O</b>                                                   | 0                                               | <b>O</b>                        | 0                               |                                 |
| Adesão                          | Confirmação Empresa             | Locais de Aplicação             | Trabalhadores                                              | Concluir Adesão                                 | Agendamento                     | Confirmar Doses                 | Faturamento                     |
| Data: 20/01/2017<br>Hora: 10:23 | Data: 20/01/2017<br>Hora: 11:13 | Data: 20/01/2017<br>Hora: 11:59 | Data: 20/01/2017<br>Hora: 15:31                            | Data: 20/01/2017<br>Hora: 16:50                 | Data: 23/01/2017<br>Hora: 10:39 | Data: 23/01/2017<br>Hora: 15:57 | Data: 23/01/2017<br>Hora: 15:57 |
|                                 |                                 |                                 | Fat                                                        | turamento                                       |                                 |                                 |                                 |
|                                 |                                 | Preza                           | do (a)                                                     |                                                 |                                 |                                 |                                 |
|                                 |                                 | ldenti<br>doses<br>o gesi       | ficamos que sua emp<br>aplicadas e os traba<br>to vacinal. | resa já validou o quan<br>Ihadores que foram at | titativo de<br>endidos com      |                                 |                                 |
|                                 |                                 | Solicit<br>fiscal               | amos que aguarde, e<br>e boleto para pagame                | em breve você receber<br>ento.                  | á a nota                        |                                 |                                 |
|                                 |                                 | atend                           | endo a sua localidade                                      | te a unidade do SESI<br>e.                      | que esta                        |                                 |                                 |
|                                 |                                 | Atenc<br>Servio                 | iosamente,<br>o Social da Indústria                        | do Paraná – SESI/PR                             |                                 |                                 |                                 |
|                                 |                                 |                                 |                                                            | Voltar                                          |                                 |                                 |                                 |

NOTA: A cada alteração realizada no sistema, no canto superior direito aparecerá à mensagem de confirmação.